# Dell<sup>™</sup> OptiPlex<sup>™</sup> 980 – priročnik za servisiranje – namizni računalnik

Posegi v računalnik Tehnični podatki Odstranjevanje in nameščanje delov Postavitev sistemske plošče Nastavitev sistema Diagnostika

### Opombe in opozorila

**OPOMBA**: OPOMBA označuje pomembne informacije za učinkovitejšo uporabo računalnika.

∧ POZOR: POZOR označuje možnost poškodb strojne opreme ali izgube podatkov ob neupoštevanju navodil.

**OPOZORILO: OPOZORILO označuje možnost poškodbe lastnine, telesnih poškodb ali smrti.** 

Če ste kupili računalnik DELL™ n Series, lahko vse sklice na operacijske sisteme Microsoft® Windows® v tem dokumentu prezrete.

Informacije v tem dokumentu se lahko spremenijo brez predhodnega obvestila. © 2010 Dell Inc. Vse pravice pridržane.

Vsakršno razmnoževanje tega gradiva brez pisnega dovoljenja družbe Dell Inc. je strogo prepovedano.

Blagovne znamke, uporabljene v tem besedilu: *Dell*, logotip *DELL*, in *OptiPlex* so blagovne znamke podjetja Dell Inc.; *Intel, Pentium* in *Core* so bodisi blagovne znamke bodisi registrirane blagovne znamke družbe Intel Corporation; *Microsoft, Windows, Windows Vista* in gumb Start v operacijskem sistemu *Windows Vista* so blagovne znamke ali registrirane blagovne znamke družbe Microsoft Corporation v Združenih državah in/ali drugih državah.

V tem dokumentu se lahko uporabljajo tudi druge blagovne znamke in imena, ki se nanašajo na pravne osebe, katerih last so te blagovne znamke ali imena, oziroma na njihove izdelke. Dell Inc. se odreka kakršnim koli lastniškim interesom glede blagovnih znamk in imen, ki niso njegova last.

Maj 2010 Rev. A00

# Posegi v računalnik

#### Dell™ OptiPlex™ 980 – priročnik za servisiranje – namizni računalnik

- Preden začnete z delom znotraj računalnika
- Priporočena orodja
- Izklop računalnika
- Po posegu v notranjost računalnika

### Preden začnete z delom znotraj računalnika

Upoštevajte ta varnostna navodila, da zaščitite računalnik pred morebitnimi poškodbami in zagotovite lastno varnost. Če ni drugače navedeno, se pri vseh postopkih, vključenih v ta dokument, predpostavlja, da so zagotovljeni naslednji pogoji:

- Prebrali ste varnostna navodila, priložena računalniku.
- Komponento lahko zamenjate ali če ste jo kupili ločeno namestite tako, da postopek odstranitve izvedete v obratnem vrstnem redu.
- OPOZORILO: Pred posegom v notranjost računalnika preberite varnostne informacije, ki so priložene računalniku. Dodatne informacije o varnem delu so na voljo na domači strani za skladnost s predpisi na naslovu www.dell.com/regulatory\_compliance.
- POZOR: Večino popravil lahko opravlja samo certificirani serviser. Vi lahko opravljate samo postopke v zvezi z odpravljanjem težav in enostavna popravila, ki so opredeljena v dokumentaciji izdelka, ali opravila, za katera vam je navodila posredovalo osebje servisne ali podporne službe po spletu ali telefonu. Škode zaradi servisiranja, ki ga Dell ni pooblastil, garancija ne pokriva. Preberite in upoštevajte varnostna navodila, priložena izdelku.
- POZOR: Elektrostatično razelektritev preprečite tako, da uporabite zapestni trak za ozemljitev ali da se večkrat dotaknete nepobarvane kovinske površine, na primer priključka na zadnji strani računalnika.
- POZOR: S komponentami in karticami ravnajte previdno. Ne dotikajte se delov kartice ali stikov na kartici. Kartico prijemajte samo na robovih ali za kovinski nosilec. Komponente, kot je procesor, držite na robovih in ne za nožice.

POZOR: Ko izklapljate kabel, vlecite priključek ali pritrdilno zanko in ne samega kabla. Nekateri kabli imajo priključek z zaklopnimi jezički; če izklapljate takšen kabel, pritisnite zaklopne jezičke, preden kabel odstranite. Ko priključeke ločujete, poskrbite, da bodo zravnani tako, da se njihovi stiki ne zvijejo. Tudi pred priključitvijo kabla preverite, ali sta oba priključka pravilno obrnjena in poravnana.

**OPOMBA**: Barva vašega računalnika in nekaterih komponent se lahko razlikuje od prikazane v tem dokumentu.

Pred posegom v notranjost računalnika izvedite naslednje korake, da se izognete poškodbam računalnika.

- 1. Delovna površina mora biti ravna in čista, s čimer preprečite nastajanje prask na pokrovu računalnika.
- 2. Izklopite računalnik (glejte poglavje Izklop računalnika).

#### ∧ POZOR: Če želite izklopiti omrežni kabel, najprej odklopite kabel iz računalnika in nato iz omrežne naprave.

- 3. Iz računalnika odklopite vse omrežne kable.
- 4. Odklopite računalnik in vse priključene naprave iz električnih vtičnic.
- 5. Ko je računalnik izklopljen, pritisnite in zadržite gumb za vklop, da ozemljite sistemsko ploščo.
- 6. Odstranite <u>pokrov</u>.

POZOR: Preden se dotaknete česarkoli znotraj računalnika, se razelektrite tako, da se dotaknete nepobarvane kovinske površine, na primer kovine na zadnji strani računalnika. Med delom se občasno dotaknite nepobarvane kovinske površine, da sprostite statično elektriko, ki lahko poškoduje notranje komponente.

### Priporočena orodja

Za postopke, navedene v tem dokumentu, boste verjetno potrebovali naslednja orodja:

- majhen ploščat izvijač
- izvijač Phillips
- majhno plastično pero
- nosilec podatkov s programom za posodobitev BIOS-a

### Izklop računalnika

POZOR: Preden izklopite računalnik, shranite in zaprite vse odprte datoteke ter zaprite vse odprte programe, da preprečite izgubo podatkov.

- 1. Zaustavite operacijski sistem:
  - V sistemu Windows® 7:

Kliknite Start 🗐, nato kliknite Zaustavitev sistema.

• V sistemu Windows Vista®:

Kliknite Start <sup>99</sup>, kliknite puščico v spodnjem desnem kotu menija Start, kot je prikazano spodaj, in nato kliknite Zaustavitev sistema.

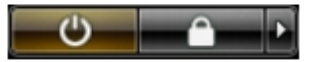

• V sistemu Windows® XP:

Kliknite Start<sup>®</sup> Izklopi računalnik<sup>®</sup> Izklopi.

Računalnik se izklopi, ko se zaključi postopek zaustavitve operacijskega sistema.

2. Zagotovite, da so računalnik in vse priključene naprave izklopljene. Če se računalnik in priključene naprave ne izključijo samodejno ob izklopu operacijskega sistema, pritisnite in za približno šest sekund zadržite gumb za vklop.

### Po posegu v notranjost računalnika

Ko dokončate kateri koli postopek zamenjave, pred vklopom računalnika priključite vse zunanje naprave, kartice in kable.

1. Ponovno namestite pokrov.

#### POZOR: Omrežni kabel priključite tako, da najprej priključite kabel v omrežno napravo in nato v računalnik.

- 2. Priključite vse telefonske ali omrežne kable v računalnik.
- 3. Računalnik in vse priključene naprave priključite v električne vtičnice.
- 4. Vklopite računalnik.
- 5. Zaženite program Dell Diagnostics in preverite, ali računalnik pravilno deluje.

# Tehnični podatki

- Procesor
- Pomnilnik
- Razširitveno vodilo
- Video
- Informacije o sistemu
- Kartice
- Pogoni
- Zunanji priključki

- Krmilni elementi in lučke
- Omrežje
- Avdio
- Napajanje
- Priključki na sistemski plošči
- Mere
- Okolje

**OPOMBA**: Ponudba se lahko razlikuje po regijah. Za več informacij o konfiguraciji računalnika kliknite **Start**® **Help and Support** (Pomoč in podpora) in izberite možnost za ogled informacij o svojem računalniku.

**OPOMBA**: Razen če je navedeno drugače, so specifikacije enake za mali pokončni računalnik, namizni računalnik in računalnik z majhnim ohišjem.

| Procesor                                     |                                                                            |
|----------------------------------------------|----------------------------------------------------------------------------|
| Vrsta                                        |                                                                            |
| Quad-Core                                    | Intel <sup>®</sup> Core™ serije i7<br>Intel Core serije i5                 |
| Dual-Core                                    | Intel Core serije i5<br>Intel Core serije i3<br>Intel Pentium <sup>®</sup> |
| Predpomnilnik Level 2 (L2)                   |                                                                            |
| Intel Core serije i7<br>Intel Core serije i5 | 8 MB                                                                       |
| Intel Core serije i5<br>Intel Core serije i3 | 4 MB                                                                       |
| Intel Pentium                                | 3 MB                                                                       |

| Pomnilnik                     |                                                      |
|-------------------------------|------------------------------------------------------|
| Vrsta                         | DDR3 SDRAM (samo pomnilnik, ki ni v<br>skladu z ECC) |
| Hitrost                       | 1066 MHz ali 1333 MHz                                |
| Priključki                    | štirje                                               |
| Zmogljivost                   | 1 GB, 2 GB ali 4 GB                                  |
| Najmanjša količina pomnilnika | 1 GB                                                 |
| Največja količina pomnilnika  | 16 GB                                                |

| Video    |  |
|----------|--|
| Vgrajeno |  |

Grafični predstavnostni pospeševalnik Intel HD

**OPOMBA:** Ni podprto pri računalnikih, ki so dobavljeni s štirijedrnima procesorjema Intel i7 in Intel

|                        | i5.                                                                                     |
|------------------------|-----------------------------------------------------------------------------------------|
| Ločen                  | Reža PCI Express x16 podpira kartico PCI<br>Express                                     |
| Pomnilnik - integriran | Do 1759 MB skupnega video pomnilnika<br>(skupni sistemski pomnilnik večji od<br>512 MB) |

| Avdio    |                                |
|----------|--------------------------------|
| Vgrajeno | visokodefinicijski avdio Intel |

| Omrežje  |                                                                                                    |
|----------|----------------------------------------------------------------------------------------------------|
| Vgrajeno | Vgrajena omrežna kartica Intel 82578DM<br>Gigabit z zmogljivostjo komunikacije<br>10/100/1000 Mb/s |

| Informacije o sistemu |                               |
|-----------------------|-------------------------------|
| Nabor vezij           | Nabor vezij Intel Q57 Express |
| Kanali DMA            | osem                          |
| Ravni prekinitve      | 24                            |
| Vezje BIOS (NVRAM)    | 64 Mb in 16 MB                |

| Razširitveno vodilo |                                                                                                    |
|---------------------|----------------------------------------------------------------------------------------------------|
| Vrsta vodila        | PCI 2.3<br>PCI Express 2.0<br>SATA 1.0A in 2.0<br>eSATA<br>USB 2.0                                                                                                 |
| Hitrost vodila      |                                                                                                    |
| PCI                 | 133 MB/s                                                                                                    |
| PCI Express         | x1 reža (samo brezžično) z dvosmerno<br>hitrostjo - 500 MB/s<br>x16 reža (ožičeno x4) z dvosmerno<br>hitrostjo - 2 GB/s<br>x16 reža z dvosmerno hitrostjo - 8 GB/s |
| SATA                | 1,5 GB/s ali 3,0 GB/s                                                                                                    |
| eSATA               | 3,0 GB/s                                                                                                    |
| USB                 | 480 MB/s                                                                                                    |

| Kartice                          |                                                                                                    |
|----------------------------------|----------------------------------------------------------------------------------------------------|
| PCI                              |                                                                                                    |
| Mali pokončni računalnik         | do dve kartici polne višine                                                                                              |
| Namizni računalnik               | brez razširitvene kartice — do dve kartici<br>nizkega profila<br>z razširitveno kartico — do dve kartici<br>polne višine |
| Računalnik z majhnim ohišjem     | ena kartica nizkega profila                                                                                              |
| PCI Express x16 (ožičena kot x4) |                                                                                                    |
| Mali pokončni računalnik         | ena kartica polne višine                                                                                                 |
| Namizni računalnik               | ena kartica nizkega profila                                                                                              |
|                                  |                                                                                                    |

| Računalnik z majhnim ohišjem | brez                                                                                                    |
|------------------------------|----------------------------------------------------------------------------------------------------|
| PCI Express x16              |                                                                                                    |
| Mali pokončni računalnik     | ena kartica polne višine                                                                                           |
| Namizni računalnik           | brez razširitvene kartice — ena kartica<br>nizkega profila<br>z razširitveno kartico — ena kartica polne<br>višine |
| Računalnik z majhnim ohišjem | ena kartica nizkega profila                                                                                        |
| PCI Express x1               |                                                                                                    |
| Mali pokončni računalnik     | ena brezžična kartica                                                                                              |
| Namizni računalnik           | ena brezžična kartica                                                                                              |
| Računalnik z majhnim ohišjem | ena brezžična kartica                                                                                              |

| Pogoni                                                              |                              |  |
|---------------------------------------------------------------------|------------------------------|--|
| Zunanje dostopno 5,25-palčno(-a) ležišče(-a) za pogone              |                              |  |
| Mali pokončni računalnik                                            | dve ležišči                  |  |
| Namizni računalnik                                                  | eno ležišče                  |  |
| Računalnik z majhnim ohišjem                                        | eno tanko ležišče (slimline) |  |
| Zunanje dostopno 3,5-palčno(-a) ležišče(-a) za pogone               |                              |  |
| Mali pokončni računalnik                                            | eno ležišče                  |  |
| Namizni računalnik                                                  | eno ležišče                  |  |
| Računalnik z majhnim ohišjem                                        | eno ležišče                  |  |
| Notranje dostopno 3,5-palčno(-a) ležišče(-a) za pogone trdih diskov |                              |  |
| Mali pokončni računalnik                                            | dve ležišči                  |  |
| Namizni računalnik                                                  | eno ležišče                  |  |
| Računalnik z majhnim ohišjem                                        | eno ležišče                  |  |
|                                                                     |                              |  |

**OPOMBA**: Vaš računalnik podpira do dva 2,5-palčna trda diska z nosilci.

| Zunanji priključki           |                                                           |
|------------------------------|-----------------------------------------------------------|
| Avdio                        |                                                           |
| Zadnja plošča                | dva priključka za vhod/ mikrofon in izhod                 |
| Sprednja plošča              | dva priključka za slušalke in mikrofon na sprednji plošči |
| eSATA                        | en 7-pinski priključek                                    |
| Omrežje                      | priključek RJ45                                           |
| Vzporedni                    | en 25-pinski priključek (dvosmerni)                       |
| Zaporedni                    | en 9-pinski priključek, združljiv s 16550C                |
| USB - sprednja plošča        |                                                           |
| Mali pokončni računalnik     | štirje priključki                                         |
| Namizni računalnik           | dva priključka                                            |
| Računalnik z majhnim ohišjem | dva priključka                                            |
| USB - zadnja plošča          |                                                           |
|                              |                                                           |

| Mali pokončni računalnik     | šest priključkov                                                         |
|------------------------------|--------------------------------------------------------------------------|
| Namizni računalnik           | šest priključkov                                                         |
| Računalnik z majhnim ohišjem | šest priključkov                                                         |
| Video                        | en priključek VGA s 15 luknjicami<br>en 20-pinski priključek DisplayPort |

| Priključki na sistemski plošči                        |                                                     |  |
|-------------------------------------------------------|-----------------------------------------------------|--|
| Velikost podatkov PCI 2.3 (največ) — 32 bitov         |                                                     |  |
| Mali pokončni računalnik                              | dva 120-pinska priključka                           |  |
| Namizni računalnik                                    | dva 120-pinska priključka                           |  |
| Računalnik z majhnim ohišjem                          | en 120-pinski priključek                            |  |
| Velikost podatkov PCI Express x16 (ožičena<br>Express | kot as x4) (največ) — štiri linije PCI              |  |
| Mali pokončni računalnik                              | en 164-pinski priključek                            |  |
| Namizni računalnik                                    | en 164-pinski priključek                            |  |
| Računalnik z majhnim ohišjem                          | ni na voljo                                         |  |
| Velikost podatkov PCI Express x16 (največ)            | — 16 linij PCI Express                              |  |
| Mali pokončni računalnik                              | en 164-pinski priključek                            |  |
| Namizni računalnik                                    | en 164-pinski priključek                            |  |
| Računalnik z majhnim ohišjem                          | en 164-pinski priključek                            |  |
| Zaporedni ATA                                         |                                                     |  |
| Mali pokončni računalnik                              | štirje 7-pinski priključki                          |  |
| Namizni računalnik                                    | trije 7-pinski priključki                           |  |
| Računalnik z majhnim ohišjem                          | trije 7-pinski priključki                           |  |
| Pomnilnik                                             | štirje 240-pinski priključki                        |  |
| Notranji USB                                          | en 10-pinski priključek (podpira dvoje<br>vrat USB) |  |
| Ventilator za procesor                                | en 5-pinski priključek                              |  |
| Sprednji I/O                                          | en 26-pinski priključek                             |  |
| Krmilo na sprednji plošči                             | en 14-pinski priključek                             |  |
| Procesor                                              | en 1156-pinski priključek                           |  |
| Napajanje (12 V)                                      | en 4-pinski priključek                              |  |
| Napajanje                                             | en 24-pinski priključek                             |  |
| Notranja serijska kartica                             | en 14-pinski priključek                             |  |
| Notranji zvočnik                                      | en 5-pinski priključek                              |  |
| Brezžična kartica PCI Express x1                      | en 36-pinski priključek                             |  |
| Termalni sensor                                       | en 2-pinski priključek                              |  |
| Priključek za stikalo za zaznavanje vdora             | en 3-pinski priključek                              |  |

| Krmilni elementi in lučke  |                                  |
|----------------------------|----------------------------------|
| Sprednja stran računalnika |                                  |
| Gumb za vklop              | Gumb, ki ga pritisnete           |
| Lučka gumba za vklop       | Utripajoča modra — pomeni, da je |

|                                                          | računalnik v stanju mirovanja.<br>Neprekinjena modra — pomeni, da je<br>računalnik vklopljen.<br>Utripajoča oranžna — označuje težavo na<br>sistemski plošči.<br>Neprekinjena oranžna (če se računalnik<br>ne zažene) — pomeni, da je prišlo do<br>težav s sistemsko ploščo ali električnim<br>napajanjem.                                                                                                    |
|----------------------------------------------------------|----------------------------------------------------------------------------------------------------|
| Lučka dejavnosti pogona                                  | Utripajoča modra — označuje, da<br>računalnik bere podatke s trdega diska ali<br>jih nanj zapisuje.                                                                                                    |
| Lučka za omrežno povezavo                                | Modra — označuje, da je med omrežjem<br>in računalnikom vzpostavljena dobra<br>povezava.<br>Lučka ne sveti — računalnik ne zaznava<br>fizične povezave z omrežjem.                                                                                                    |
| Diagnostične lučke                                       | Štiri lučke, nameščene na sprednji plošči<br>računalnika. Za dodatne informacije glejte<br>poglavje Diagnostika.                                                                                                    |
| Hrbtna stran računalnika                                 |                                                                                                    |
| Lučka celovitosti povezav na<br>vgrajeni omrežni kartici | Zelena — med omrežjem in računalnikom<br>obstaja dobra povezava s hitrostjo 10<br>Mb/s.<br>Oranžna — med omrežjem in<br>računalnikom obstaja dobra povezava s<br>hitrostjo 100 Mb/s.<br>Rumena — med omrežjem in<br>računalnikom obstaja dobra povezava s<br>hitrostjo 1000 Mb/s.<br>Lučka ne sveti — fizična povezava med<br>omrežjem in računalnikom ni<br>vzpostavljena.                                                                                                    |
| Lučka aktivnosti omrežja na<br>vgrajeni omrežni kartici  | Rumena lučka — označuje delovanje<br>omrežja.                                                                                                    |
| Lučka razpoložljive električne<br>energije               | Zelena — napajanje je vključeno in<br>deluje. Napajalni kabel je treba priključiti<br>na priključek za napajanje (na hrbtni<br>strani računalnika) in v zidno vtičnico.<br><b>OPOMBA:</b> S pritiskom na ta gumb lahko<br>preizkusite delovanje napajalnega<br>sistema. Če je napetost električnega<br>sistema v mejah tehničnih specifikacij,<br>sveti lučka samopreizkusa. Če ED ne<br>sveti, je lahko kakšna okvara v<br>električnem sistemu. Med preizkusom<br>mora biti napajanje priključeno. |

| Napajanje                    |                |                                 |
|------------------------------|----------------|---------------------------------|
| Moč                          |                |                                 |
| Mali pokončni računalnik     | 255 W<br>(EPA) | 305 W (ki ni v<br>skladu z EPA) |
| Namizni računalnik           | 255 W<br>(EPA) | 255 W (ki ni v<br>skladu z EPA) |
| Računalnik z majhnim ohišjem | 235 W<br>(EPA) | 235 W (ki ni v<br>skladu z EPA) |
| Največje odvajanje toplote   |                |                                 |
|                              |                |                                 |

| Mali pokončni računalnik     | 1000<br>BTU/h<br>(EPA)              | 1603 BTU/h (ki<br>ni v skladu z<br>EPA) |
|------------------------------|-------------------------------------|-----------------------------------------|
| Namizni računalnik           | 1000<br>BTU/h<br>(EPA)              | 1341 BTU/h (ki<br>ni v skladu z<br>EPA) |
| Računalnik z majhnim ohišjem | 921 BTU/h<br>(EPA)                  | 1235 BTU/h (ki<br>ni v skladu z<br>EPA) |
| Napetost                     | 100–240 VAC                         |                                         |
| Gumbna baterija              | 3 V litijeva gumbna baterija CR2032 |                                         |

**OPOMBA**: Odvajanje toplote je izračunano glede na nazivno moč napajalnika.

| Mere                         |                         |  |  |  |
|------------------------------|-------------------------|--|--|--|
| Višina                       | Višina                  |  |  |  |
| Mali pokončni računalnik     | 40,80 cm (16,06 palcev) |  |  |  |
| Namizni računalnik           | 39,70 cm (15,62 palcev) |  |  |  |
| Računalnik z majhnim ohišjem | 29,0 cm (11,41 palcev)  |  |  |  |
| Širina                       |                         |  |  |  |
| Mali pokončni računalnik     | 18,70 cm (7,36 palcev)  |  |  |  |
| Namizni računalnik           | 10,90 cm (4,29 palcev)  |  |  |  |
| Računalnik z majhnim ohišjem | 8,50 cm (3,34 palcev)   |  |  |  |
| Globina                      |                         |  |  |  |
| Mali pokončni računalnik     | 43,10 cm (16,96 palcev) |  |  |  |
| Namizni računalnik           | 34,80 cm (13,70 palcev) |  |  |  |
| Računalnik z majhnim ohišjem | 32,40 cm (12,75 palcev) |  |  |  |
| Теžа                         |                         |  |  |  |
| Mali pokončni računalnik     | 11,40 kg (25,13 funta)  |  |  |  |
| Namizni računalnik           | 8,30 kg (18,29 funta)   |  |  |  |
| Računalnik z majhnim ohišjem | 5,90 kg (13,00 funta)   |  |  |  |

| Okolje                                 |                                                                            |  |
|----------------------------------------|----------------------------------------------------------------------------|--|
| Temperatura                            |                                                                            |  |
| Med delovanjem                         | od 10 °C do 35 °C (od 50 °F do 95 °F)                                      |  |
| Shranjevanje                           | od –40 °C do 65 °C (–40 °F do 149 °F)                                      |  |
| Relativna vlažnost (brez kondenzacije) | od 20 % do 80 %                                                            |  |
| Najvišja raven tresljajev              |                                                                            |  |
| Med delovanjem                         | 5 do 350 Hz pri 0,0002 G <sup>2</sup> /Hz                                  |  |
| Shranjevanje                           | 5 do 500 Hz pri 0,001 do 0,01 G <sup>2</sup> /Hz                           |  |
| Najmočnejši dovoljen udarec            |                                                                            |  |
| Med delovanjem                         | 40 G +/- 5 % z 2 ms impulzom +/- 10 %<br>(enakovredno 20 in/s [51 cm/s])   |  |
| Shranjevanje                           | 105 G +/- 5 % z 2 ms impulzom +/- 10<br>% (enakovredno 50 in/s [127 cm/s]) |  |

| Višina                    |                                                           |
|---------------------------|-----------------------------------------------------------|
| Med delovanjem            | od –15,2 m do 3048 m (–50 čevljev do<br>10.000 čevljev)   |
| Shranjevanje              | od –15,2 m do 10.668 m (–50 čevljev do<br>35.000 čevljev) |
| Raven onesnaženosti zraka | G2 ali manj, kot določa standard ISA-<br>S71.04-1985      |

# Odstranjevanje in nameščanje delov

Dell<sup>™</sup> OptiPlex<sup>™</sup> 980 – priročnik za servisiranje – namizni računalnik

- Pokrov
- Sprednja plošča
- Optični pogon
- Pogon trdega diska
- Razširitvene kartice
- Brezžični modul
- Ventilator za procesor
- Hladilno telo in Procesor
- Pomnilnik

- Notranji zvočnik
- Sprednji termalni senzor
- Napajalnik
- V/I plošča
- Nadzorna plošča
- Stikalo za zaznavanje vdora
- Gumbna baterija
- Sistemska plošča

# **Postavitev sistemske plošče** Dell™ OptiPlex™ 980 – priročnik za servisiranje – namizni računalnik

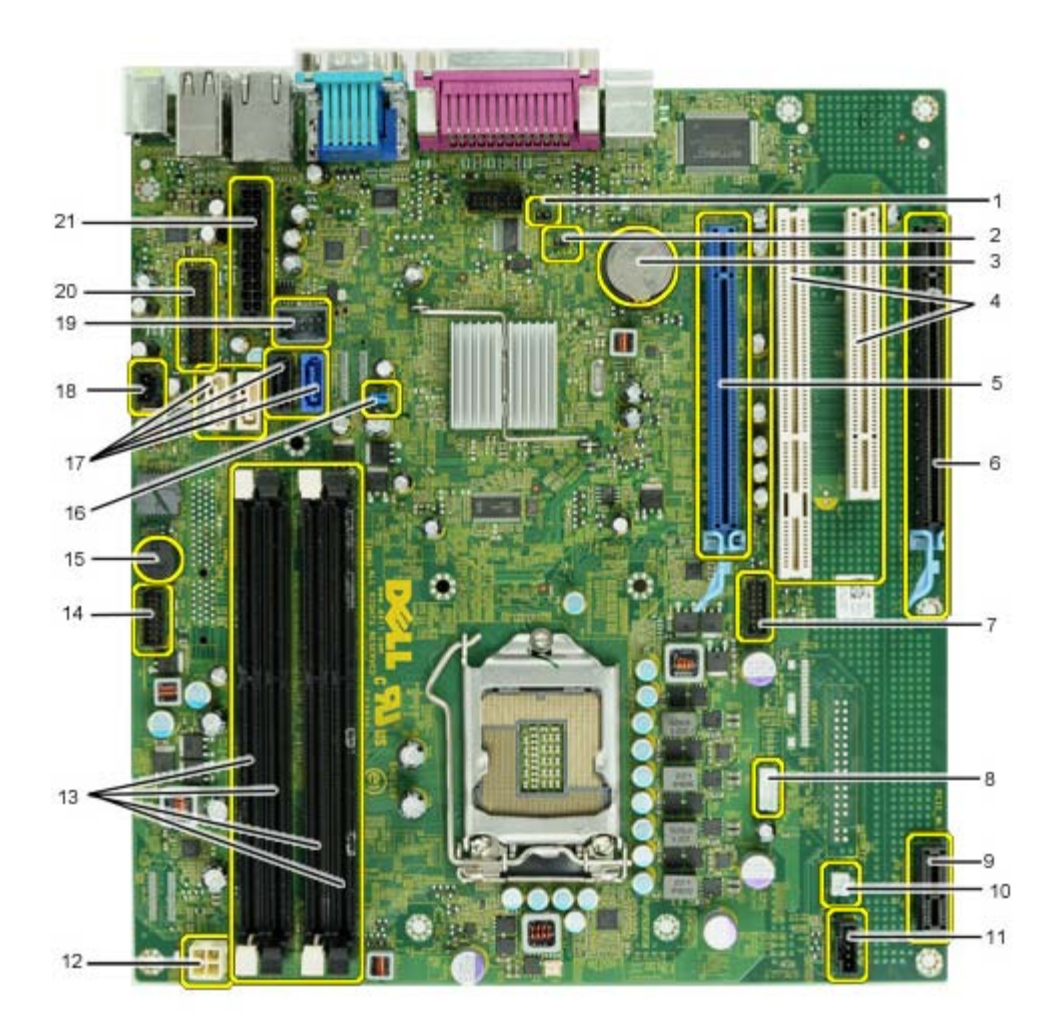

| 1  | Mostiček v načinu popravila<br>(Service_Mode)                 | 2  | Ponastavitveni mostiček RTC (RTCRST)                               |
|----|---------------------------------------------------------------|----|--------------------------------------------------------------------|
| 3  | Nastavek za baterijo (BATTERY)                                | 4  | Priključka za kartice PCI (REŽA 2 in 3)                            |
| 5  | Priključek za kartice PCI Express x16<br>(SLOT1)              | 6  | Priključek za kartice PCI Express x16 (ožičena<br>kot x4) (Reža 4) |
| 7  | Priključek za notranje serijske kartice<br>(Serial2)          | 8  | Priključek za zvočnike (INT_SPKR)                                  |
| 9  | Brezžični priključek za kartico PCI<br>Express x1 (PCIE_WLS1) | 10 | Priključek za termalni senzor (THRM3)                              |
| 11 | Priključek ventilatorja (FAN_CPU)                             | 12 | Napajalni priključek (12 V POWER)                                  |
| 13 | Priključki za pomnilniška modula<br>(DIMM_1-4)                | 14 | Priključek sprednje plošče (FRONTPANEL)                            |
| 15 | Notranje brenčalo (BEEP)                                      | 16 | Mostiček za geslo (PSWD)                                           |
| 17 | Priključki za pogon SATA (SATA0-3)                            | 18 | Priključek za stikalo za zaznavanje vdora<br>(INTRUDER)            |
| 19 | Notranji USB priključek (INT_USB)                             | 20 | Sprednji V/I priključek (FIO)                                      |
| 21 | Priključek za napajanje (MICRO_PWR)                           |    |                                                                    |

#### Nastavitev sistema

Dell™ OptiPlex™ 980 - priročnik za servisiranje — namizni računalnik

- Zagonski meni
- Navigacijske tipke
- Vstopanje v sistemske nastavitve
- Možnosti menija Sistemske nastavitve

#### Zagonski meni

Ko se prikaže logotip Dell™, pritisnite <F12> ali <Ctrl><Alt><F8>, da odprete meni za enkratni zagon s seznamom veljavnih zagonskih naprav za sistem.

Navedene možnosti so:

```
Onboard SATA Hard Drive (Vgrajen pogon trdega diska SATA)
Onboard or USB CD-ROM Drive (Vgrajen CD-pogon ali CD-pogon prek USB)
System Setup (Sistemske nastavitve)
Diagnostics (Diagnostika)
```

Ta meni lahko uporabite, če želite zagnati določeno napravo ali prikazati diagnostiko za sistem. Če uporabite zagonski meni, s tem ne spremenite vrstnega reda zagona, ki je shranjen v BIOS-u.

#### Navigacijske tipke

S pritiskanjem teh tipk se lahko pomikate po zaslonih sistemskih nastavitev.

| Navigacijske tipke                    |                                                                                  |  |
|---------------------------------------|----------------------------------------------------------------------------------|--|
| Dejanje                               | Pritisk tipke                                                                    |  |
| Razširitev in zmanjšanje polja        | <enter>, tipka z levo ali desno puščico ali tipka +/-</enter>                    |  |
| Razširi in zmanjšaj vsa polja         | < >                                                                              |  |
| Izhod iz BIOS-a                       | <esc> — ostani v nastavitvah, shrani/izhod, zavrzi/izhod</esc>                   |  |
| Spreminjanje nastavitve               | Tipka z levo ali desno puščico                                                   |  |
| Izbira polja, ki ga želite spremeniti | <enter></enter>                                                                  |  |
| Preklic spremembe                     | <esc></esc>                                                                      |  |
| Ponastavitev privzetih nastavitev     | <alt><f> ali možnost menija Load Defaults (Naloži privzete nastavitve)</f></alt> |  |

#### Vstopanje v sistemske nastavitve

Računalnik vsebuje spodnji možnosti za BIOS in sistemske nastavitve:

- Odpiranje menija za enkratni zagon s pritiskom na tipko <F12>
- Dostopanje do sistemskih nastavitev s pritiskom na tipko <F2>

#### Meni <F12>

Ko se prikaže logotip Dell<sup>™</sup>, pritisnite tipko <F12>, da odprete meni za enkratni zagon s seznamom veljavnih zagonskih naprav za računalnik. V tem meniju sta vključeni tudi možnosti Diagnostics (Diagnostika) in Enter Setup (Odpri nastavitve). Naprave, navedene v zagonskem meniju, so odvisne od zagonskih naprav, ki so nameščene v računalniku. Ta meni lahko uporabite, če želite zagnati določeno napravo ali prikazati diagnostiko za računalnik. Če spreminjate zagonski meni, s tem ne spremenite vrstnega reda zagona, ki je shranjen v BIOS-u.

#### <F2>

Za vstop v sistemske nastavitve in spremembo uporabniško določenih nastavitev pritisnite <F2>. Če s to tipko ne morete vstopiti v Sistemske nastavitve, pritisnite tipko <F2>, ko lučke na tipkovnici prvič zasvetijo.

#### Možnosti menija Sistemske nastavitve

🙋 OPOMBA: Možnosti sistemskih nastavitev se lahko glede na računalnik razlikujejo in morda niso navedene v enakem vrstnem redu.

| General (Splošno)                  |                                                                                                    |  |  |
|------------------------------------|----------------------------------------------------------------------------------------------------|--|--|
| System Board<br>(Sistemska plošča) | <ul> <li>Prikazuje naslednje informacije:</li> <li>Sistemske informacije: prikazujejo podatek o različici BIOS-a, servisno oznako, kodo za hitri servis Express Service Code, oznako sredstva, datum izdelave in datum lastništva.</li> <li>Informacije o pomnilniku: prikazujejo nameščen pomnilnik, hitrost pomnilnika, število aktivnih kanalov, tehnologija pomnilnika, velikost DIMM_1, velikost DIMM_2.</li> <li>Informacije o procesorju: prikazujejo vrsto procesorja, hitrost procesorja, hitrost vodila procesorja, predpomnilnik</li> </ul> |  |  |

|                                          | procesorja L2, ID procesorja, različico mikro kode, zmogljivost več jeder in 64-bitno tehnologijo zmogljivosti HT.<br>• Informacije o PCI: prikazujejo reže, ki so na voljo na sistemski plošči.                                                                                                    |
|------------------------------------------|----------------------------------------------------------------------------------------------------|
| Date/Time (Datum/<br>Čas)                | Prikaže datum in čas v sistemu. Spremembe datuma in časa v sistemu so veljavne takoj.                                                                                                    |
| Boot Sequence<br>(Zagonsko<br>zaporedje) | Določi vrstni red, po katerem poskuša računalnik najti operacijski sistem naprav, navedenih na seznamu:<br>• Onboard or USB Floppy (Vgrajen disketni pogon ali disketni pogon prek USB)<br>• Onboard SATA Hard Drive (Vgrajen pogon trdega diska SATA)<br>• Onboard or USB CD-Rom Drive (Vgrajen CD-pogon ali CD-pogon prek USB) |

Т

# Drives (Pogoni)

| Diskette drive<br>(Disketnik)                 | To polje določa, kako BIOS konfigurira disketni pogon; operacijski sistemi, ki podpirajo USB, bodo prepoznali disketne pogone prek USB ne<br>glede na to nastavitev:                                                                                                    |
|-----------------------------------------------|----------------------------------------------------------------------------------------------------|
|                                               | <ul> <li>Disable (Onemogoči) - vsi disketni pogoni so onemogočeni.</li> <li>Enable (Omogoči) - vsi disketni pogoni so omogočeni.</li> </ul>                                                                                                    |
|                                               | Možnost nastavitve «USB Controller» (krmilnik USB) bo vplivala na delovanje diskete.                                                                                                    |
| SATA Operation                                | Nastavi obliko delovanja vgrajenega nadzornika trdega diska.                                                                                                    |
| (Delovanje SATA)                              | <ul> <li>RAID Autodetect / AHCI (Samodejno zaznavanje RAID / AHCI) = RAID, če so pogoni podpisani, sicer AHCI</li> <li>RAID Autodetect / ATA (Samodejno zaznavanje RAID / ATA) = RAID, če so pogoni podpisani, sicer ATA</li> <li>RAID On / ATA (Vklop RAID / ATA) = SATA je konfiguriran za RAID ob vsakem zagonu</li> <li>Legacy (Podedovano) = krmilnik trdega pogona je konfiguriran za podedovani način</li> </ul> |
|                                               | Legacy (Podedovani) način zagotavlja združljivost z nekaterimi starejšimi sistemi, ki ne podpirajo izvornih virov, dodeljenih krmilniku pogona.                                                                                                    |
|                                               | Način RAID ni združljiv z ImageServer. Onemogočite način RAID, če omogočate strežnik ImageServer.                                                                                                    |
| S.M.A.R.T. Reporting<br>(Poročilo S.M.A.R.T.) | To polje nadzoruje, ali sistem med zagonom poroča o napakah pogona trdega diska za vgrajene pogone. Tehnologija je del specifikacije SMART (Self Monitoring Analysis and Reporting Technology - tehnologija analize samonadzorovanja in poročanja).                                                                                                    |
|                                               | Ta možnost je privzeto onemogočena.                                                                                                    |
| Drives (Pogoni)                               | Omogoči ali onemogoči pogone SATA ali ATA, priključene na sistemsko ploščo.                                                                                                    |

| System Configuration (Konfigur                    | acija sistema)                                                                                                    |
|---------------------------------------------------|----------------------------------------------------------------------------------------------------|
| Integrated NIC (Integrirana NIC)                  | Omogoči ali onemogoči vgrajeno omrežno kartico. Vgrajen omrežni vmesnik lahko nastavite na:                                                                                                    |
|                                                   | <ul> <li>Disable (Onemogoči)</li> <li>Enable (Omogoči) (privzeto)</li> <li>Enable with PXE (Omogoči s PXE)</li> <li>Enable with ImageServer (Omogoči z načinom ImageSever)</li> </ul>                                       |
|                                                   | Način ImageServer ni združljiv z načinom RAID. Če želite omogočiti način ImageServer, morate onemogočiti način RAID.                                                                                                    |
|                                                   | PXE je potreben le, če nameravate pospešiti operacijski sistem, ki je na strežniku, ni pa potreben, če pospešujete operacijski sistem na trdem disku v tem sistemu.                                                         |
| USB Controller (Krmilnik USB)                     | Omogoči ali onemogoči vgrajen krmilnik USB. Vgrajen krmilnik USB lahko nastavite na:                                                                                                    |
|                                                   | <ul> <li>Enable (Omogoči) (privzeto)</li> <li>Disable (Onemogoči)</li> <li>No boot (Ni zagona)</li> </ul>                                                                                                    |
|                                                   | Operacijski sistemi s podporo USB bodo prepoznali pomnilnik USB.                                                                                                    |
| Parallel Port (Vzporedna vrata)                   | Prepozna in določi nastavitev vzporednih vrat. Vzporedna vrata lahko nastavite na:<br>• Disable (Onemogoči)<br>• AT<br>• PS/2 (privzeto)<br>• EPP<br>• ECP No DMA (ECP brez DMA)<br>• ECP DMA 1<br>• ECP DMA 3              |
| Parallel Port Address (Naslov<br>vzporednih vrat) | Nastavi osnovni V/I naslov vgrajenih vzporednih vrat.                                                                                                    |
| Serial Port #1 (Zaporedna vrata<br>#1)            | Prepozna in določi nastavitev zaporednih vrat. Zaporedna vrata lahko nastavite na:   Disable (Onemogoči)  Auto (Samodejno) (privzeto)  COM1  COM3  Operacijski sistem lahko dodeli vire tudi, če je nastavitev onemogočena. |
| Miscellaneous Devices (Razne<br>naprave)          | Omogoči ali onemogoči naslednje vgrajene naprave:<br>• Front USB (Sprednji USB)<br>• PCI slots (Reže PCI)<br>• Audio (Zvok)<br>• OptiPlex ON Reader (Bralnik OptiPlex ON)<br>• Rear Quad USB (Četverni USB zadaj)           |

| Video                            | Video                                                                                                    |  |
|----------------------------------|----------------------------------------------------------------------------------------------------|--|
| Primary Video<br>(Osnovni video) | To polje določa, kateri video krmilnik bo postal primarni video krmilnik, če sta v sistemu na voljo dva krmilnika. Izbira se upošteva le, če sta prisotna dva video krmilnika.                                                                                                    |  |
|                                  | <ul> <li>Auto (Samodejno) (privzeto) - uporabi dodani video krmilnik.</li> <li>Onboard/Card (Vgrajeni/kartica) - uporabi vgrajeni video krmilnik, razen če je nameščena grafična kartica. Kartica PEG (PCI Express Graphic) bo povozila in onemogočila vgrajeni video krmilnik.</li> </ul> |  |

#### Performance (Delovanje) To polje določa, ali bo v procesorju omogočeno eno ali več jeder. Delovanje nekaterih programov se z dodatnimi jedri izboljša. Multi Core Support (Podpora za večjedrno delovanje) Hyper-Threading Omogoči ali onemogoči tehnologijo Hyper-Threading. Če je onemogočeno, je omogočena le ena nit na omogočeno jedro. Technology Ta možnost je privzeto omogočena. (Tehnologija Hyper-Threading) Ta možnost omogoči ali onemogoči tehnologijo Intel® Turbo Boost. Če je onemogočena, tehnologija Intel® Turbo Boost dovoljuje, da Intel® Turbo Boost Technology procesor(ji) deluje(jo) na višjih frekvencah, kot je označeno. (Tehnologija Intel® Ta možnost je privzeto omogočena. Turbo Boost) Ta možnost omogoči ali onemogoči izvajanje načina procesorja Intel® SpeedStep™. Ko je onemogočen, je sistem nastavljen na največje delovanje, programček Intel® SpeedStep™ ali gonilnik izvornega operacijskega sistema pa ne moreta prilagajati zmogljivosti procesorja. Intel® SpeedStep™ Ko je omogočen, lahko CPU procesorja Intel® SpeedStep™ deluje v več stanjih delovanja. Ta možnost je privzeto onemogočena. Ta možnost omogoča ali onemogoča dodatna stanja mirovanja procesorja. Operacijski sistem lahko ta stanja uporablja za dodatno C States Control varčevanje z energijo, ko je v mirovanju. (Nadzor stanj C) Ta možnost je privzeto onemogočena. To polje omejuje največjo vrednost, ki jo standardna funkcija procesorja CPUID podpira. Nekateri operacijski sistemi ne bodo dokončali Limit CPUID Value namestitve, če je podprta funkcija CPUID večja od 3. (Omejitev vrednosti ČPUIĎ) Ta možnost je privzeto onemogočena.

| Virtualization Sup                     | port (Podpora virtualizacije)                                                                                                    |
|----------------------------------------|----------------------------------------------------------------------------------------------------|
| Virtualization<br>(Virtualizacija)     | Ta možnost določa, ali lahko nadzornik navideznih strojev (Virtual Machine Monitor - VMM) uporablja dodatne zmogljivosti strojne opreme, ki jih omogoča tehnologija Intel® Virtualization.                                                                                                    |
|                                        | Enable Intel® Virtualization Technology (Omogoči tehnologijo Intel® Virtualization) - možnost je privzeto onemogočena.                                                                                                    |
| VT for Direct I/O<br>(VT za neposreden | Nadzorniku navideznih strojev omogoči ali onemogoči uporabo dodatnih zmogljivosti strojne opreme, ki jih omogoča tehnologija Intel®<br>Virtualization za neposreden V/I.                                                                                                    |
| v/1)                                   | Enable Intel® Virtualization Technology for Direct I/O (Omogoči tehnologijo Intel® Virtualization za neposreden V/I) - ta<br>možnost je privzeto onemogočena.                                                                                                    |
| Trusted Execution<br>(Zanesljiva       | Polje določa, ali lahko hipervizor MVMM (Measured Virtual Machine Monitor) uporablja dodatne zmogljivosti strojne opreme, ki jih omogoča<br>tehnologija Intel® Trusted Execution. Tehnologija virtualizacije TPM in tehnologija virtualizacije za neposredni V/I morata biti za uporabo te<br>funkcije omogočeni. |
| 200000                                 | Enable Intel® Trusted Execution Technology (Omogoči tehnologijo Intel® Trusted Execution) - ta možnost je privzeto onemogočena.                                                                                                    |

| Security (Varnost)                           |                                                                                                    |
|----------------------------------------------|----------------------------------------------------------------------------------------------------|
| Administrative Password<br>(Geslo skrbnika)  | Omogoči omejen dostop do programa namestitve računalniškega sistema na isti način, kot je lahko omejen dostop do sistema z<br>možnostjo <b>System Password</b> (Sistemsko geslo).                                                                                          |
|                                              | Ta možnost privzeto ni nastavljena.                                                                                                    |
| System Password                              | Prikaže obstoječe stanje možnosti zaščite gesla sistema in omogoča novo nastavitev in preverjanje gesla sistema.                                                                                                    |
| (Sistemsko gesio)                            | Ta možnost privzeto ni nastavljena.                                                                                                    |
| Password Changes                             | Uporabniku omogoči ali onemogoči spreminjanje gesla sistema brez gesla skrbnika.                                                                                                    |
| (Spremembe gesla)                            | Ta možnost je privzeto omogočena.                                                                                                    |
| Admin Setup Lockout                          | Uporabniku omogoči ali onemogoči, da vstopi v Nastavitev, če je določeno skrbniško geslo.                                                                                                    |
| (Zaklep skrbniške<br>namestitve)             | Ta možnost je privzeto onemogočena.                                                                                                    |
| Password Configuration<br>(Nastavitev gesla) | Ta polja določajo najmanjše in največje število znakov, dovoljenih za skrbniško in sistemsko geslo. Spremembe teh polj niso aktivne, dokler jih ne dodelite z gumbom «apply» (uporabi) oz. dokler ne shranite sprememb pred izhodom iz namestitve.                         |
|                                              | <ul> <li>Admin Password Min (Najmanj znakov za skrbniško geslo)</li> <li>Admin Password Max (Največ znakov za skrbniško geslo)</li> <li>System Password Min (Najmanj znakov za sistemsko geslo)</li> <li>System Password Max (Največ znakov za sistemsko geslo)</li> </ul> |
| Strong Password (Močno<br>geslo)             | To polje določa, da je obvezno močno geslo. Če je omogočeno, morajo vsa gesla vsebovati vsaj eno veliko črko, eno malo črko in<br>morajo biti dolga vsaj 8 znakov. Če omogočite to možnost, se najmanj znakov za geslo samodejno spremeni na 8 znakov.                     |

|                            | Enforce strong password (Zahtevaj močno geslo) - možnost je privzeto onemogočena.                                                                                                    |
|----------------------------|----------------------------------------------------------------------------------------------------|
| TPM Security (Zaščita TPM) | Omogoči ali onemogoči zaščito zaupanja vrednega modula za platforme (TPM).                                                                                                    |
|                            | Vgrajeno zaščito TPM lahko nastavite na:                                                                                                    |
|                            | <ul> <li>Deactivate (Deaktiviraj) (privzeto)</li> <li>Activate (Aktiviraj)</li> <li>Clear (Počisti)</li> </ul>                                                                                                    |
|                            | Kadar je zaščita TPM nastavljena na Clear (Počisti), program namestitve sistema očisti informacije lastnika, shranjene v TPM. S to<br>nastavitvijo ponastavite TPM na privzeto stanje, če izgubite ali pozabite podatke za preverjanje pristnosti lastnika.       |
| CPU XD Support (Podpora    | Omogoči ali onemogoči izvajanje načina izklopa procesorja.                                                                                                    |
| za CPU XD)                 | Ta možnost je privzeto omogočena.                                                                                                    |
| Computrace(R)              | Omogoči ali onemogoči dodatno storitev Computrace®, oblikovano za upravljanje z opremo.                                                                                                    |
|                            | To možnost lahko nastavite na:                                                                                                    |
|                            | <ul> <li>Deactivate (Deaktiviraj) (privzeto)</li> <li>Disable (Onemogoči)</li> <li>Activate (Aktiviraj)</li> </ul>                                                                                                    |
| Chassis Intrusion (Vdor v  | To polje nadzoruje možnost za nadzor vdorov v ohišje.                                                                                                    |
| onisje)                    | To možnost lahko nastavite na:                                                                                                    |
|                            | <ul> <li>Clear Intrusion Warning (jasno opozorilo o vdoru) (Privzeto omogočeno, če je zaznan vdor v ohišje)</li> <li>Disable (Onemogoči)</li> <li>Enabled (Omogočeno)</li> <li>On-Silent (Tihi vklop) (Privzeto omogočeno, če je zaznan vdor v ohišje)</li> </ul> |
| SATA-0 Password (geslo     | Prikaže obstoječe stanje gesla za trdi disk, ki je priključen na priključek SATA-0 na sistemski plošči.                                                                                                    |
| SATA-U)                    | Nastavite lahko novo geslo. Ta možnost privzeto ni nastavljena.                                                                                                    |
|                            | Program nastavitve sistema prikaže geslo za vsak trdi disk, priključen na vašo sistemsko ploščo.                                                                                                    |
| SATA-1 Password (geslo     | Prikaže obstoječe stanje gesla za trdi disk, ki je priključen na priključek SATA-1 na sistemski plošči.                                                                                                    |
| SAIA-I)                    | Nastavite lahko novo geslo. Ta možnost privzeto ni nastavljena.                                                                                                    |
|                            | l<br>Program nastavitve sistema prikaže geslo za vsak trdi disk, priključen na vašo sistemsko ploščo.                                                                                                    |

i.

| Power Management (Upravlja                                    | Power Management (Upravljanje porabe)                                                                                                    |  |
|---------------------------------------------------------------|----------------------------------------------------------------------------------------------------|--|
| AC Recovery (Obnovitev<br>napajanja)                          | Določi, kako se sistem odzove na ponoven vklop napajanja po izklopu. Obnovitev napajanja lahko nastavite na: <ul> <li>Power Off (Izključeno) (privzeto)</li> <li>Power On (Vključeno)</li> <li>Last State (Zadnje stanje)</li> </ul>                                                                                                    |  |
| Auto On Time (Čas<br>samodejnega vklopa)                      | Nastavi čas za samodejni vklop računalnika.         Čas je nastavljen v standardni 12-urni obliki (ure:minute:sekunde).         Spremenite čas vklopa z vnosom številk v polji AM/PM.         OPOMBA: Ta možnost ne deluje, če računalnik izklopite z uporabo stikala na razdelilniku ali zaščite pred valovanjem napetosti ali če je Auto Power On (Samodejni vklop) nastavljen na disabled (onemogočeno). |  |
| Low Power Mode (Način nizke<br>porabe)                        | Omogoči ali onemogoči način nizke porabe.<br>Ta možnost je privzeto onemogočena.<br>Ko je omogočen način nizke porabe, je vgrajena omrežna kartica onemogočena, če je sistem izklopljen ali v stanju mirovanja.<br>Sistem lahko na daljavo prebudijo samo vgrajeni omrežni vmesniki.                                                                                                    |  |
| Remote Wake Up (Oddaljeno<br>prebujanje)                      | Omogoča sistemu, da se vklopi, ko krmilnik omrežnega vmesnika sprejme signal za prebujanje. Oddaljeno prebujanje lahko<br>nastavite na:<br>• Disable (Onemogoči) (privzeto)<br>• Enable (Omogoči)<br>• Enable with Boot NIC (Omogoči z zagonom omrežnega vmesnika)                                                                                                    |  |
| Suspend Mode (Način<br>mirovanja)                             | Način mirovanja v upravljanju napajanja nastavi na:<br>• S1<br>• S3 (privzeto)                                                                                                    |  |
| Fan Control Override<br>(Preglasitev nadzora<br>ventilatorja) | Nadzira hitrost sistemskega ventilatorja. Ta možnost je privzeto onemogočena.<br>OPOMBA: Ko je vklopljen, ventilator deluje s polno hitrostjo.                                                                                                    |  |
| Maintonanaa (Vedržavania)                                     |                                                                                                    |  |

| Maintenance (vzdrzevanje)     |                                        |  |
|-------------------------------|----------------------------------------|--|
| Service Tag (Servisna oznaka) | Prikazuje servisno oznako računalnika. |  |
|                               |                                        |  |

| Asset Tag (Oznaka sredstva)    | Omogoča ustvarjanje oznake sredstva, če ta še ni bila nastavljena.             |
|--------------------------------|--------------------------------------------------------------------------------|
|                                | Ta možnost privzeto ni nastavljena.                                            |
| SERR Messages (Sporočila SERR) | Nadzira mehanizem sporočila SERR.                                              |
|                                | Ta možnost je privzeto omogočena.                                              |
|                                | Pri nekaterih grafičnih karticah je treba mehanizem sporočil SERR onemogočiti. |

| Image Server                       |                                                                                                    |
|------------------------------------|----------------------------------------------------------------------------------------------------|
| Lookup Method<br>(Način Lookup)    | Določi, kako strežnik ImageServer pregleduje naslove strežnika.  • Static IP (Statični IP) • DNS                                                                                                    |
|                                    | OPOMBA: Integrated NIC (Integrirani omrežni vmesnik) morate nastaviti na Enable (Omogoči) s pomočjo strežnika ImageServer, da<br>nastavite Lookup Method (Način pregleda).                                                                                                    |
| ImageServer IP                     | Določi osnovni statični IP naslov strežnika ImageServer, s katerim komunicira odjemalski program.                                                                                                    |
|                                    | Privzet IP naslov je 255.255.255.255                                                                                                    |
|                                    | OPOMBA: Ukaz «Integrated NIC» (Integrirani omrežni vmesnik) v skupini «System Configuration» (Sistemske konfiguracije) morate nastaviti<br>na «Enabled with ImageServer» (Omogočeno z ImageServer), ko je «Lookup Method» (Način pregleda) nastavljen na «Static IP» (Statičen<br>IP). |
| ImageServer Port                   | Določi osnovni IP naslov strežnika ImageServer, s katerim komunicira odjemalska programska oprema.                                                                                                    |
| (vrata imageserver)                | Privzet IP vhod je 06910                                                                                                    |
|                                    | OPOMBA: Ukaz «Integrated NIC» (Integrirani omrežni vmesnik) v skupini «System Configuration» (Sistemske konfiguracije) morate nastaviti<br>na «Enabled with ImageServer» (Omogočeno z ImageServer).                                                                                    |
| Client DHCP (DHCP                  | Določi, kako odjemalec dostopa do IP naslova.                                                                                                    |
| oujemaica)                         | <ul> <li>Static IP (Statični IP)</li> <li>DHCP (privzeto)</li> </ul>                                                                                                    |
|                                    | OPOMBA: Ukaz «Integrated NIC» (Integrirani omrežni vmesnik) v skupini «System Configuration» (Sistemske konfiguracije) morate nastaviti<br>na «Enabled with ImageServer» (Omogočeno z ImageServer).                                                                                    |
| Client IP (IP                      | Določi statični IP naslov odjemalca.                                                                                                    |
| oujemaica)                         | Privzet IP naslov je 255.255.255.255                                                                                                    |
|                                    | OPOMBA: Če želite nastaviti možnost Client IP (Maska podomrežja odjemalca), je treba možnost Client DHCP (DHCP odjemalca)<br>nastaviti na Static IP (Statičen IP)                                                                                                    |
| Client SubnetMask                  | Določi SubnetMask odjemalca.                                                                                                    |
| odjemalca)                         | Privzet IP naslov je 255.255.255.255                                                                                                    |
|                                    | OPOMBA: Če želite nastaviti možnost Client SubnetMask (IP odjemalca), je treba možnost Client DHCP (DHCP odjemalca) nastaviti na<br>Static IP (Statični IP)                                                                                                    |
| Client Gateway                     | Določi IP naslov prehoda za odjemalca.                                                                                                    |
|                                    | Privzeta nastavitev je 255.255.255.255                                                                                                    |
|                                    | OPOMBA: Če želite nastaviti možnost Client SubnetMask (IP odjemalca), je treba možnost Client DHCP (DHCP odjemalca) nastaviti<br>na Static IP (Statični IP)                                                                                                    |
| License Status<br>(Stanje licence) | Prikaže obstoječe stanje licence.                                                                                                    |

| Post Behaviour (Obnašanje Post-a)       |                                                                                                    |
|-----------------------------------------|----------------------------------------------------------------------------------------------------|
| Fast Boot (Hiter<br>zagon)              | Ko je omogočen (privzeto), se računalnik zažene hitreje, saj preskoči nekaj nastavitev in testov.                                                                                                    |
| NumLock LED (Lučka<br>NumLock)          | Omogoči ali onemogoči možnost NumLock, ko se računalnik zažene.<br>Ko je omogočena (privzeto), ta možnost vklopi številčne in matematične možnosti, ki so označene na vrhu vsake tipke. Ko je<br>onemogočena, ta možnost vklopi funkcijo nadzora s kazalcem, prikazanem na dnu vsake tipke. |
| POST Hotkeys<br>(Bližnjične tipke POST) | Omogoča določitev funkcijskih tipk za prikaz na zaslonu pri zagonu računalnika.<br>• Enable F2 = Setup (Omogoči F2 = Nastavitve) (privzeto omogočeno)<br>• Enable F12 = Boot menu (Omogoči F12 = Zagonski meni) (privzeto omogočeno)                                                        |
| Keyboard Errors<br>(Napake tipkovnice)  | Omogoči ali onemogoči poročanje o napakah tipkovnice ob zagonu računalnika.<br>Ta možnost je privzeto omogočena.                                                                                                    |
| MEBx Hotkey<br>(Bližnjična tipka MEBx)  | Prijava prikazuje sporočilo z zaporedjem tipk, ki jih je treba pritisniti za vstop v program za nastavitev Manageability Engine BIOS<br>Extensions(MEBx) Setup.<br>Ta možnost je privzeto omogočena.                                                                                        |

#### System Logs (Sistemski dnevniki)

Clear Log (Počisti dnevnik)
Mark all Entries (Označi vse vnose)

#### Diagnostika Dell™ OptiPlex™ 980 – priročnik za servisiranje — namizni računalnik

- Dell Diagnostics
- Kode lučk gumba za vklop
- Kode piskov
- Diagnostične lučke

### **Dell Diagnostics**

#### Kdaj uporabiti programsko opremo za diagnostiko Dell Diagnostics

Priporočamo, da si pred začetkom dela te postopke natisnete.

OPOMBA: Programska oprema za diagnostiko Dell Diagnostics deluje le na računalnikih Dell.

**OPOMBA**: Gonilniki in pripomočki ta nosilec podatkov je izbiren in morda ob nakupu ni bil priložen računalniku.

Odprite sistemske nastavitve (glejte poglavje <u>Odpiranje sistemskih nastavitev</u>), preglejte konfiguracijo računalnika in preverite, ali je naprava, ki jo želite preizkusiti, prikazana v Nastavitvah sistema in aktivna.

Zaženite programsko opremo za diagnostiko Dell Diagnostics s trdega diska ali nosilca podatkov z Gonilniki in pripomočki.

#### Zagon programske opreme za diagnostiko Dell Diagnostics s trdega diska

- 1. Vklopite (ali znova zaženite) računalnik.
- 2. Ko se pojavi logotip DELL, takoj pritisnite <F12>.
- **OPOMBA:** Če vidite sporočilo o tem, da ni bilo mogoče najti diagnostične particije, zaženite programsko opremo Dell Diagnostics z nosilca podatkov *Gonilniki in pripomočki*.

Če čakate predolgo in se pojavi logotip operacijskega sistema, počakajte, dokler se ne prikaže namizje Microsoft® Windows®. Nato zaustavite računalnik in poskusite znova.

- 3. Ko se prikaže seznam zagonskih naprav, označite možnost Boot to Utility Partition (Zagon na particijo storitev) in pritisnite <Enter>.
- 4. Ko se prikaže Main Menu (Glavni meni) programa Dell Diagnostics, izberite preizkus, ki ga želite izvesti.

#### Zagon programa Dell Diagnostics z nosilca podatkov Gonilniki in pripomočki

- 1. Vstavite nosilec podatkov Gonilniki in pripomočki.
- 2. Izklopite računalnik in ga znova zaženite.

Ko se pojavi logotip DELL, takoj pritisnite <F12>.

Če čakate predolgo in se prikaže logotip operacijskega sistema Windows, počakajte, dokler se ne prikaže namizje operacijskega sistema Windows. Nato zaustavite računalnik in poskusite znova.

**OPOMBA**: Ti koraki samo enkrat spremenijo zaporedje zagona. Pri naslednjem zagonu se računalnik zažene glede na naprave, ki so določene v sistemskih nastavitvah.

- 3. Ko se prikaže seznam zagonskih naprav, označite **Onboard or USB CD-ROM Drive** (Vgrajeni pogon ali pogon USB CD-ROM) in pritisnite <Enter>.
- 4. Iz menija izberite možnost Boot from CD-ROM (Zagon s CD-ROM pogona) in pritisnite < Enter>.
- 5. Pritisnite tipko 1 za zagon menija in pritisnite <Enter> za nadaljevanje.
- 6. V oštevilčenem seznamu izberite možnost **Run the 32 Bit Dell Diagnostics** (Zaženi 32-bitno Diagnostiko Dell). Če je navedenih več različic, izberite različico, ki je primerna za vaš računalnik.
- 7. Ko se prikaže Main Menu (Glavni meni) programa Dell Diagnostics, izberite preizkus, ki ga želite izvesti.

#### Main Menu (Glavni meni) programa Dell Diagnostics

1. Ko se naloži program Dell Diagnostics in se prikaže zaslon Main Menu (Glavni meni), kliknite gumb za želeno možnost.

| Možnost                                  | Funkcija                                                                                                    |  |  |
|------------------------------------------|----------------------------------------------------------------------------------------------------|--|--|
| Express Test<br>(Hitri preizkus)         | Izvede hitri preizkus naprav. Ta preizkus običajno traja od 10 do 20 minut in ne zahteva vaše udeležbe.<br>Najprej zaženite <b>Express Test</b> (Hitri preizkus), da povečate verjetnost hitrega odkritja težave. |  |  |
| Extended Test<br>(Razširjen<br>preizkus) | Izvede temeljit preizkus naprav. Ta preizkus običajno traja uro ali več in zahteva občasno odgovarjanje na vprašanja.                                                                                             |  |  |
| Custom Test<br>(Preizkus po<br>meri)     | Izvede preizkus določene naprave. Preizkuse, ki jih želite izvajati, lahko prilagajate.                                                                                                    |  |  |
| Symptom Tree<br>(Drevo<br>simptomov)     | Navede najpogostejše simptome in omogoča izbiro preizkusa glede na simptome obstoječe težave.                                                                                                    |  |  |

- Če je med preizkusom prišlo do napake, se prikaže sporočilo s kodo napake in opisom težave. Zapišite si kodo napake in opis težave ter sledite navodilom na zaslonu.
- Če želite izvesti katerega od preizkusov v možnosti Custom Test (Preizkus po meri) ali Symptom Tree (Drevo simptomov), lahko za dodatne informacije kliknete ustrezen zavihek v spodnji tabeli.

| Zavihek                          | Funkcija                                                                                                    |  |  |
|----------------------------------|----------------------------------------------------------------------------------------------------|--|--|
| Results<br>(Rezultati)           | Prikaže rezultate preizkusa in možne napake.                                                                                                    |  |  |
| Errors<br>(Napake)               | rikaže najdene napake, kode napak in opis težave.                                                                                                    |  |  |
| Help (Pomoč)                     | Opis preizkusa in zahteve za njegovo izvedbo.                                                                                                    |  |  |
| Configuration<br>(Konfiguracija) | Prikaže konfiguracijo strojne opreme izbrane naprave.<br>Program Dell Diagnostics pridobi informacije o konfiguraciji za vse naprave iz sistemske nastavitve,<br>pomnilnika in različnih notranjih preizkusov ter prikaže informacije v seznamu naprav v levem podoknu<br>zaslona. Na seznamu naprav morda ne bo vseh naprav, nameščenih v računalniku ali priključenih nanj. |  |  |
| Parameters<br>(Parametri)        | Preizkus lahko prilagodite tako, da spremenite njegove nastavitve.                                                                                                    |  |  |

 Če ste za preizkus Dell Diagnostics uporabili nosilec podatkov Gonilniki in pripomočki, po koncu preizkusov nosilec podatkov odstranite iz pogona.

5. Zaprite zaslon za preizkus in se vrnite na zaslon **Main Menu** (Glavni meni). Za izhod iz programa Dell Diagnostics in ponovni zagon računalnika zaprite zaslon **Main Menu** (Glavni meni).

# Kode lučk gumba za vklop

Diagnostične lučke zagotavljajo veliko več informacij o stanju sistema, vendar računalnik podpira tudi stanja lučke napajanja. Stanja lučke napajanja so prikazana v spodnji tabeli.

| Stanje lučke<br>napajanja | Opis                                                                                                    |  |  |
|---------------------------|----------------------------------------------------------------------------------------------------|--|--|
| Ne sveti                  | Vapajanje je izključeno, lučka ne sveti.                                                                                                    |  |  |
| Utripajoča<br>oranžna     | rvotno stanje lučke ob zagonu.<br>rikazuje, da je v sistemu električna energija, vendar signal POWER_GOOD še ni aktiven.<br>že <b>lučka trdega diska ne sveti</b> , morate verjetno zamenjati vir napajanja.<br>že <b>lučka trdega diska sveti</b> , je verjetno prišlo do napake vgrajenega regulatorja ali modula regulacije<br>apetosti VRM. Za dodatne informacije glejte diagnostične lučke. |  |  |
| Sveti oranžno             | Drugo stanje lučke ob zagonu. Prikazuje, da je signal POWER_GOOD aktiven in da je verjetno z virom<br>napajanja vse v redu. Za dodatne informacije glejte diagnostične lučke.                                                                                                    |  |  |
| Utripajoča<br>zelena      | Sistem je v stanju z malo napajanja S1 ali S3. Za določitev stanja sistema glejte diagnostične lučke.                                                                                                    |  |  |
| Sveti zeleno              | Sistem je v stanju S0, običajnem stanju napajanja delujoče naprave.<br>BIOS bo lučko spravil v to stanje, da prikaže pridobivanje operacijske kode «opcode».                                                                                                    |  |  |

### Kode piskov

Če monitor med postopkom POST ne more prikazovati sporočil o napakah, bo računalnik morda oddal serijo piskov, ki opisujejo problem ali pomagajo pri določitvi okvarjene komponente ali sklopa. Spodnja tabela prikazuje kode piskov, ki jih lahko slišite med postopkom POST. Večina kod piskov pomeni usodno napako, ki računalniku preprečuje zaključitev postopka zagona, dokler sporočeno stanje ni odpravljeno.

| Koda              | Vzrok                                             |
|-------------------|---------------------------------------------------|
| 1-1-2             | Napaka v registru mikroprocesorja                 |
| 1-1-3             | NVRAM                                             |
| 1-1-4             | Napaka kontrolne vsote ROM BIOS                   |
| 1-2-1             | Časovnik, ki ga je mogoče programirati            |
| 1-2-2             | Napaka pri inicializaciji DMA                     |
| 1-2-3             | Napaka pri branju/zapisovanju registra strani DMA |
| 1-3-1 skozi 2-4-4 | DIMM ni ustrezno prepoznan ali uporabljen         |
| 3-1-1             | Napaka podrejenega registra DMA                   |
| 3-1-2             | Napaka glavnega registra DMA                      |
| 3-1-3             | Napaka registra glavne prekinitve maske           |
| 3-1-4             | Napaka registra podrejene prekinitve maske        |
| 3-2-2             | Napaka pri nalaganju prekinitvenega vektorja      |
| 3-2-4             | Napaka pri preizkusu krmilnika tipkovnice         |
| 3-3-1             | Izguba napajanja NVRAM                            |
| 3-3-2             | Konfiguracija NVRAM                               |

| 3-3-4             | Napaka pri preizkusu grafičnega pomnilnika          |
|-------------------|-----------------------------------------------------|
| 3-4-1             | Napaka pri inicializaciji zaslona                   |
| 3-4-2             | Napaka pri izrisovanju zaslona                      |
| 3-4-3             | Napaka pri iskanju video ROM-a                      |
| 4-2-1             | Okvara časovnika                                    |
| 4-2-2             | Napaka pri zaustavitvi sistema                      |
| 4-2-3             | Napaka na vratih A20                                |
| 4-2-4             | Nepričakovana prekinitev v zaščitenem načinu        |
| 4-3-1             | Napaka pomnilnika nad naslovom OFFFFh               |
| 4-3-3             | Okvara števca 2 integriranega vezja časovnika       |
| 4-3-4             | Ura za čas dneva se je ustavila                     |
| 4-4-1             | Napaka pri preizkusu zaporednih ali vzporednih vrat |
| 4-4-2             | Napaka pri raztezanju kode na senčeni pomnilnik     |
| 4-4-3             | Napaka pri preizkusu matematičnega koprocesorja     |
| 4 - 4 - 4         | Napaka pri preizkusu predpomnilnika                 |
| 1-1-2             | Napaka v registru mikroprocesorja                   |
| 1-1-3             | Napaka pri branju/zapisovanju v NVRAM               |
| 1-1-4             | Napaka kontrolne vsote ROM BIOS                     |
| 1-2-1             | Napaka časovnika, ki ga lahko programirate          |
| 1-2-2             | Napaka pri inicializaciji DMA                       |
| 1-2-3             | Napaka pri branju/zapisovanju registra strani DMA   |
| 1-3               | Napaka pri preizkusu grafičnega pomnilnika          |
| 1-3-1 skozi 2-4-4 | Pomnilnik ni ustrezno prepoznan ali uporabljen      |
| 3-1-1             | Napaka podrejenega registra DMA                     |
| 3-1-2             | Napaka glavnega registra DMA                        |
| 3-1-3             | Napaka registra glavne prekinitve maske             |
| 3-1-4             | Napaka registra podrejene prekinitve maske          |
| 3-2-2             | Napaka pri nalaganju prekinitvenega vektorja        |
| 3-2-4             | Napaka pri preizkusu krmilnika tipkovnice           |
| 3-3-1             | Izguba napajanja NVRAM                              |
| 3-3-2             | Neveljavna konfiguracija NVRAM                      |
| 3-3-4             | Napaka pri preizkusu grafičnega pomnilnika          |
| 3-4-1             | Napaka pri inicializaciji zaslona                   |
| 3-4-2             | Napaka pri izrisovanju zaslona                      |
| 3-4-3             | Napaka pri iskanju video ROM-a                      |
| 4-2-1             | Okvara časovnika                                    |
| 4-2-2             | Napaka pri zaustavitvi sistema                      |
| 4-2-3             | Napaka na vratih A20                                |
| 4-2-4             | Nepričakovana prekinitev v zaščitenem načinu        |
| 4-3-1             | Napaka pomnilnika nad naslovom OFFFFh               |

| 4-3-3 | Okvara števca 2 integriranega vezja časovnika       |
|-------|-----------------------------------------------------|
| 4-3-4 | Ura za čas dneva se je ustavila                     |
| 4-4-1 | Napaka pri preizkusu zaporednih ali vzporednih vrat |
| 4-4-2 | Napaka pri raztezanju kode na senčeni pomnilnik     |
| 4-4-3 | Napaka pri preizkusu matematičnega koprocesorja     |
| 4-4-4 | Napaka pri preizkusu predpomnilnika                 |

# Diagnostične lučke

Za pomoč pri odpravljanju težav ima računalnik na zadnji plošči štiri lučke z oznakami 1, 2, 3 in 4. Ob normalnem zagonu računalnika lučke utripajo in nato nehajo svetiti. Če je prisotna okvara računalnika, lahko s pomočjo lučk opredelite težavo.

**OPOMBA:** Ko računalnik zaključi samopreizkus (POST), pred zagonom operacijskega sistema vse štiri lučke nehajo svetiti.

| Vzorec lučk               |                                      | Opis težave                                                                                              | Predlagana rešitev                                                                                                    |
|---------------------------|--------------------------------------|----------------------------------------------------------------------------------------------------|----------------------------------------------------------------------------------------------------|
| Diagnostične<br>lučke LED | Lučka<br>LED<br>gumba<br>za<br>vklop |                                                                                                    |                                                                                                    |
| 1234                      | 9                                    | Računalnik je<br>bodisi izklopljen<br>ali ne prejema<br>električne<br>energije.                          | <ul> <li>Znova vstavite napajalni kabel v priključek na hrbtni strani računalnika in električno vtičnico.</li> <li>Ko preverjate pravilno delovanje računalnika, ne uporabljajte podaljškov, razdelilcev ali zaščitnih naprav.</li> <li>Preverite, ali je električni podaljšek, ki ga uporabljate, vstavljen v električno vtičnico in vključen.</li> <li>Preverite delovanje električne vtičnice z drugo napravo, na primer namizno svetilko.</li> <li>Glavni napajalni kabel in kabel sprednje plošče morata biti pravilno priključena na sistemsko ploščo.</li> </ul>                                                                                                    |
| 1234                      | 6                                    | Pojavila se je<br>napaka na<br>sistemski plošči.                                                         | <ul> <li>Izklopite računalnik. Počakajte eno minuto, da se električna moč izčrpa.<br/>Računalnik priključite v delujočo električno vtičnico in pritisnite gumb za<br/>vklop.</li> </ul>                                                                                                    |
| 1234                      | 6                                    | Pojavila se je<br>napaka na<br>sistemski plošči,<br>na napajalnem<br>kablu ali na<br>zunanjo<br>napravo. | <ul> <li>Odklopite računalnik, ne da bi izvlekli vtikač. Pritisnite in držite gumb za preskus napajanja na zadnjem delu napajalne enote. Če lučka LED poleg stikala sveti, je težava morda na sistemski plošči.</li> <li>Če lučka LED poleg stikala ne sveti, odklopite vse notranje in znanje naprave ter pritisnite in zadržite gumb za preverjanje napajanja. Če ta sveti, je morda težava na notranji ali zunanji napravi.</li> <li>Če pa LED še vedno ne sveti, odstranite PSU priključitve s sistemske plošče, nato pritisnite in držite gumb za napajanje. Če lučka LED zasveti, je lahko problem na sistemski plošči.</li> <li>Če lučka LED še vedno ne sveti, je težava mogoče na napajalniku.</li> </ul> |
| 1234                      |                                      | Pomnilniški<br>moduli so<br>zaznani, vendar<br>je prišlo do<br>napake v<br>napajanju<br>pomnilnika.      | <ul> <li>Če sta nameščena dva ali več pomnilniških modulov, odstranite module, nato znova namestite en modul in znova zaženite računalnik. Če se računalnik zažene normalno, nadaljujte z nameščanjem dodatnih pomnilniških modulov (enega za drugim), dokler ne odkrijete okvarjenega modula ali ne namestite vseh modulov brez napake. Če je nameščen samo en pomnilniški modul, ga poizkusite premakniti na drug priključek DIMM in ponovno zaženite računalnik.</li> <li>Če je na voljo, v računalnik namestite pomnilnik, ki pravilno deluje in je iste vrste.</li> </ul>                                                                                                    |
| 1234                      |                                      | Pojavila se je<br>napaka pri CPU<br>ali na sistemski<br>plošči.                                          | <ul> <li>Zamenjajte CPU s CPU, za katerega veste, da deluje. Če zagon računalnika<br/>še vedno ne uspe, preverite, ali je CPU-vtičnica poškodovana.</li> </ul>                                                                                                    |

| 1234         |   | BIOS je lahko<br>pokvarjen ali ga<br>ni.                                                                                                    | <ul> <li>Strojna oprema računalnika deluje normalno, vendar je lahko BIOS<br/>pokvarjen ali ga ni.</li> </ul>                                                                                                    |
|--------------|---|----------------------------------------------------------------------------------------------------|----------------------------------------------------------------------------------------------------|
| 1234         |   | Pojavila se je<br>napaka na<br>sistemski plošči.                                                                                                    | <ul> <li>Odstranite vse zunanje kartice iz rež za PCI in PCI-E ter ponovno zaženite<br/>računalnik. Če se računalnik zažene, zunanje kartice postavljate nazaj eno<br/>za drugo, dokler ne odkrijete pokvarjene kartice.</li> </ul>                                                                                                    |
| 1234         |   | Napajalni<br>priključek ni<br>pravilno<br>nameščen.                                                                                                    | <ul> <li>Ponovno namestite napajalni priključek 2x2 napajalne enote.</li> </ul>                                                                                                    |
| 1234         |   | Mogoče je<br>napaka na<br>zunanji kartici<br>ali sistemski<br>plošči.                                                                                              | <ul> <li>Odstranite vse zunanje kartice iz rež za PCI in PCI-E ter ponovno zaženite<br/>računalnik. Če se računalnik zažene, zunanje kartice postavljate nazaj eno<br/>za drugo, dokler ne odkrijete pokvarjene kartice.</li> </ul>                                                                                                    |
| 1234         |   | Pojavila se je<br>napaka na<br>sistemski plošči.                                                                                                    | <ul> <li>Izklopite vse notranje in zunanje naprave in ponovno zaženite računalnik.<br/>Če se računalnik zažene, zunanje kartice postavljate nazaj eno za drugo,<br/>dokler ne odkrijete pokvarjene kartice.</li> <li>Če težava še vedno obstaja, je mogoča okvara sistemske plošče.</li> </ul>                                                                                                    |
| 1234         |   | Možnost napake<br>na gumbni<br>bateriji.                                                                                                    | <ul> <li>Za eno minuto odstranite gumbno baterijo, jo ponovno namestite in<br/>ponovno zaženite računalnik.</li> </ul>                                                                                                    |
| 1234         | ٢ | Računalnik je v<br>normalnem<br><i>vklopljenem</i><br>stanju.<br>Diagnostične<br>lučke ne<br>svetijo, ko<br>računalnik<br>uspešno zažene<br>operacijski<br>sistem. | <ul> <li>Preverite ali je zaslon ustrezno priključen in vklopljen.</li> </ul>                                                                                                    |
| 1234         |   | Možna napaka<br>procesorja.                                                                                                    | Znova namestite procesor.                                                                                                    |
| 12 <b>34</b> |   | Pomnilniški<br>moduli so<br>zaznani, vendar<br>je prišlo do<br>napake v<br>pomnilniku.                                                                             | <ul> <li>Če sta nameščena dva ali več pomnilniških modulov, odstranite module (glejte svoj priročnik za servisiranje), nato ponovno namestite en modul (glejte svoj priročnik za servisiranje) in ponovno zaženite računalnik. Če se računalnik zažene normalno, nadaljujte z nameščanjem dodatnih pomnilniških modulov (enega za drugim), dokler ne odkrijete okvarjenega modula ali ne namestite vseh modulov brez napake.</li> <li>Če je na voljo, v računalnik namestite delujoč pomnilnik enake vrste.</li> </ul> |
| 1234         | 6 | Možna napaka<br>na grafični<br>kartici.                                                                                                    | <ul> <li>Znova namestite grafične kartice.</li> <li>Če je na voljo, v računalnik namestite delujočo grafično kartico.</li> </ul>                                                                                                    |
| 1234         | ٢ | Možna okvara<br>disketnega<br>pogona ali<br>pogona trdega<br>diska.                                                                                                | <ul> <li>Znova nastavite vse napajalne in podatkovne kable.</li> </ul>                                                                                                    |
| 1234         |   | Možna okvara<br>vodila USB.                                                                                                    | <ul> <li>Znova namestite naprave USB in preverite vse kabelske priključke.</li> </ul>                                                                                                    |
| 1234         | 0 | Ni zaznanih<br>pomnilniških<br>modulov.                                                                                                    | <ul> <li>Če sta nameščena dva ali več pomnilniških modulov, odstranite module<br/>(glejte svoj priročnik za servisiranje), nato ponovno namestite en modul<br/>(glejte svoj priročnik za servisiranje) in ponovno zaženite računalnik. Če se<br/>računalnik zažene normalno, nadaljujte z nameščanjem dodatnih<br/>pomnilniških modulov (enega za drugim), dokler ne odkrijete okvarjenega<br/>modula ali ne namestite vseh modulov brez napake.</li> </ul>                                                            |

|      |   |                                                                                                    | <ul> <li>Če je na voljo, v računalnik namestite delujoč pomnilnik enake vrste.</li> </ul>                                                                                                    |
|------|---|----------------------------------------------------------------------------------------------------|----------------------------------------------------------------------------------------------------|
| 1234 | 0 | Pomnilniški<br>moduli so<br>zaznani, vendar<br>obstaja napaka<br>v konfiguraciji<br>ali združljivosti<br>pomnilnika. | <ul> <li>Preverite, ali obstajajo posebne zahteve za namestitev pomnilniškega<br/>modula/priključka.</li> <li>Računalnik mora podpirati pomnilnik, ki ga uporabljate.</li> </ul>                                                                                                    |
| 1234 |   | Možna okvara<br>razširitvene<br>kartice.                                                                             | <ul> <li>Preverite, ali obstaja spor: odstranite razširitveno kartico (ne grafične kartice) in znova zaženite računalnik.</li> <li>Če težave ni mogoče odpraviti, znova namestite odstranjeno kartico, nato pa odstranite drugo kartico in znova zaženite računalnik.</li> <li>Ta postopek ponovite za vsako nameščeno razširitveno kartico. Če se računalnik zažene normalno, odpravite težave z zadnjo odstranjeno kartico zaradi sporov sredstev.</li> </ul>                                                   |
| 1234 | ٥ | Prišlo je do<br>druge okvare.                                                                                        | <ul> <li>Preverite, ali so vsi kabli trdega diska in optičnega pogona pravilno priključeni na sistemsko ploščo.</li> <li>Če se na zaslonu prikaže sporočilo o napaki, ki navaja težavo z napravo (kot je disketni pogon ali trdi disk), preverite, ali naprava deluje pravilno.</li> <li>Če se operacijski sistem skuša zagnati iz naprave (kot je disketni pogon ali optični pogon), preverite nastavitev sistema, da preverite, ali je zaporedje zagona pravilno za naprave, nameščene v računalnik.</li> </ul> |

#### Pokrov Dell™ OptiPlex™ 980 – priročnik za servisiranje — namizni računalnik

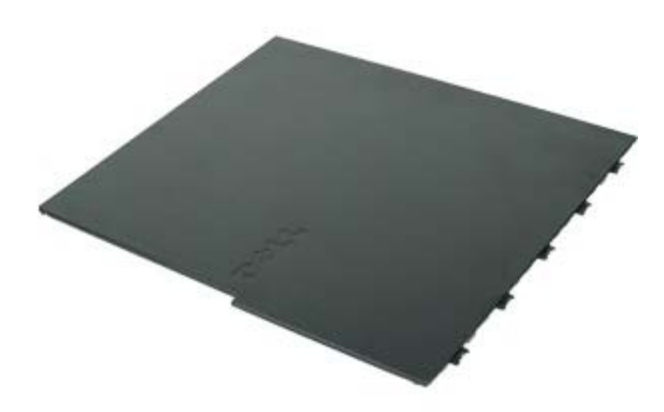

**OPOZORILO:** Pred posegom v notranjost računalnika preberite varnostne informacije, ki so priložene računalniku. Dodatne informacije o varnem delu so na voljo na domači strani za skladnost s predpisi na naslovu www.dell.com/regulatory\_compliance.

#### **Odstranitev pokrova**

**OPOMBA:** Za ogled teh slik boste morda morali namestiti Adobe Flash Player, ki ga lahko prenesete s spletnega mesta Adobe.com.

- 1. Sledite navodilom v poglavju Preden začnete z delom znotraj računalnika.
- 2. Povlecite zatič za sprostitev pokrova.

3. Povlecite pokrov pri vrhu navzven, stran od ohišja, in ga odstranite z računalnika.

### Ponovna namestitev pokrova

Za ponovno namestitev pokrova zgornje korake opravite v obratnem vrstnem redu.

#### Pokrov Dell™ OptiPlex™ 980 – priročnik za servisiranje — namizni računalnik

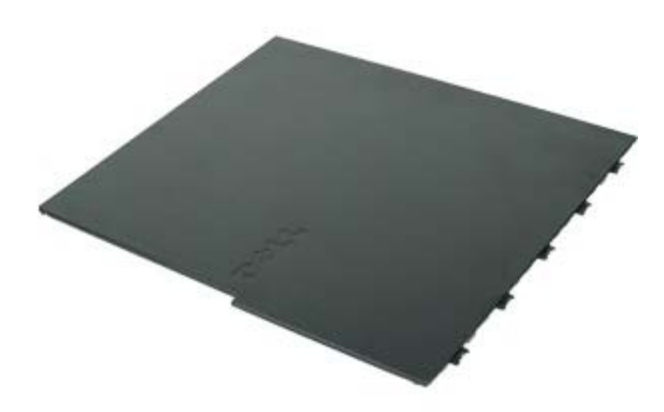

**OPOZORILO:** Pred posegom v notranjost računalnika preberite varnostne informacije, ki so priložene računalniku. Dodatne informacije o varnem delu so na voljo na domači strani za skladnost s predpisi na naslovu www.dell.com/regulatory\_compliance.

#### **Odstranitev pokrova**

**OPOMBA:** Za ogled teh slik boste morda morali namestiti Adobe Flash Player, ki ga lahko prenesete s spletnega mesta Adobe.com.

- 1. Sledite navodilom v poglavju Preden začnete z delom znotraj računalnika.
- 2. Povlecite zatič za sprostitev pokrova.

3. Povlecite pokrov pri vrhu navzven, stran od ohišja, in ga odstranite z računalnika.

### Ponovna namestitev pokrova

Za ponovno namestitev pokrova zgornje korake opravite v obratnem vrstnem redu.

# Sprednja plošča

Dell™ OptiPlex™ 980 – priročnik za servisiranje — namizni računalnik

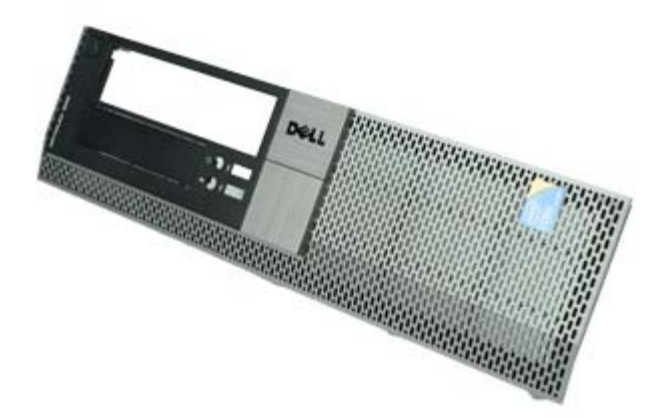

# Odstranjevanje sprednje plošče

- 1. Sledite navodilom v poglavju Preden začnete z delom znotraj računalnika.
- 2. Zatiče sprednje plošče nežno povlecite stran od računalnika.

# Ponovna namestitev sprednje plošče

Za ponovno namestitev sprednje plošče zgornje korake opravite v obratnem vrstnem redu.

### **Optični pogon** Dell™ OptiPlex™ 980 – priročnik za servisiranje — namizni računalnik

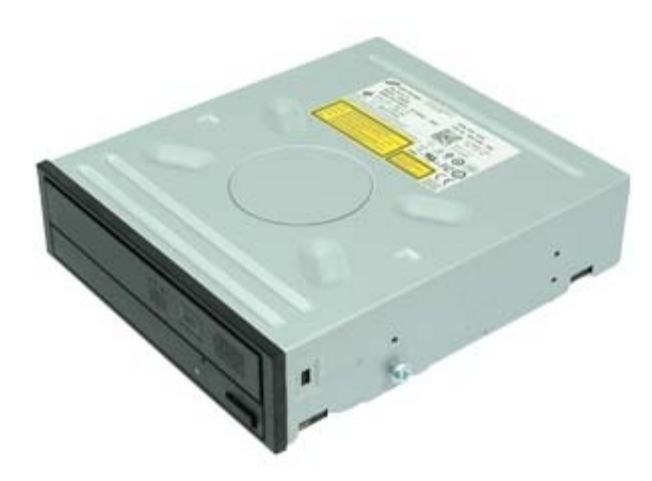

**OPOZORILO:** Pred posegom v notranjost računalnika preberite varnostne informacije, ki so priložene računalniku. Dodatne informacije o varnem delu so na voljo na domači strani za skladnost s predpisi na naslovu www.dell.com/regulatory\_compliance.

### Odstranitev optičnega pogona

- 1. Sledite navodilom v poglavju Preden začnete z delom znotraj računalnika.
- 2. Odklopite podatkovni in napajalni kabel z zadnje strani optičnega pogona.

3. Potegnite jeziček za sprostitev pogona gor in nato optični pogon potisnite proti zadnji strani računalnika.

4. Dvignite in odstranite optični pogon iz računalnika.

# Ponovna namestitev optičnega pogona

Za ponovno namestitev optičnega pogona zgornje korake opravite v obratnem vrstnem redu.

## Pogon trdega diska

Dell<sup>™</sup> OptiPlex<sup>™</sup> 980 – priročnik za servisiranje – namizni računalnik

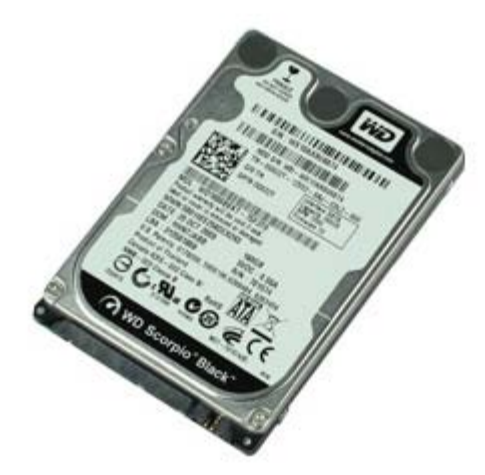

**OPOZORILO:** Pred posegom v notranjost računalnika preberite varnostne informacije, ki so priložene računalniku. Dodatne informacije o varnem delu so na voljo na domači strani za skladnost s predpisi na naslovu www.dell.com/regulatory\_compliance.

### Odstranjevanje trdega diska

- 1. Sledite navodilom v poglavju Preden začnete z delom znotraj računalnika.
- 2. Odstranite optični pogon iz računalnika.
- 3. Dvignite in odstranite ohišje trdega diska iz računalnika.
4. Odklopite podatkovni in napajalni kabel.

5. Stisnite modri pritrdilni sponki na obeh straneh pogona in nato pogon trdega diska odstranite.

6. Odvijte vijake s prvega pogona trdega diska.

7. Odstranite prvotni trdi disk iz ležišča.

8. Odvijte vijake z drugega pogona trdega diska (če je na voljo).

9. Odstranite sekundarni trdi disk iz ležišča.

# Ponovna namestitev trdega diska

Za ponovno namestitev trdega diska zgornje korake opravite v obratnem vrstnem redu.

### Razširitvene kartice

Dell<sup>™</sup> OptiPlex<sup>™</sup> 980 – priročnik za servisiranje — namizni računalnik

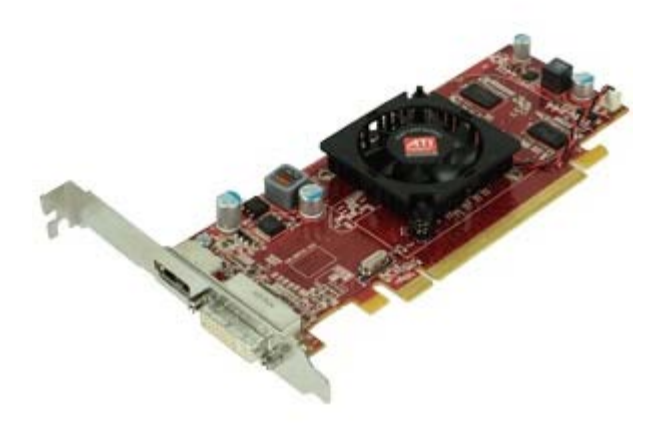

**OPOZORILO:** Pred posegom v notranjost računalnika preberite varnostne informacije, ki so priložene računalniku. Dodatne informacije o varnem delu so na voljo na domači strani za skladnost s predpisi na naslovu www.dell.com/regulatory\_compliance.

### Odstranjevanje razširitvenih kartic

- 1. Sledite navodilom v poglavju Preden začnete z delom znotraj računalnika.
- 2. Dvignite ročaj ohišja za razširitvene kartice.

3. Povlecite ohišje za razširitvene kartice gor.

4. Odklenite zapah ohišja za razširitvene kartice.

5. Dvignite ročico, s katero je razširitvena kartica pritrjena, in jo vzemite iz ohišja.

## Ponovno nameščanje razširitvenih kartic

Za ponovno namestitev razširitvenih kartic zgornje korake opravite v obratnem vrstnem redu.

Brezžični modul

Dell™ OptiPlex™ 980 – priročnik za servisiranje — namizni računalnik

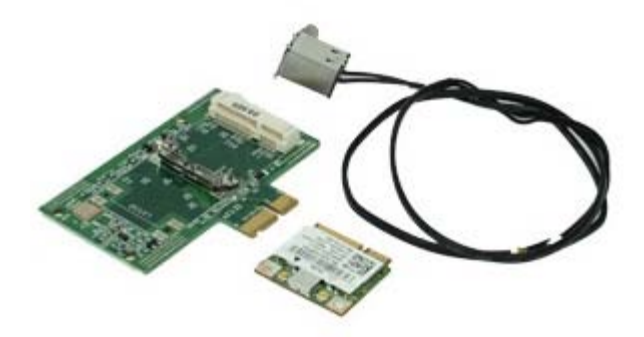

### Odstranjevanje brezžičnega modula

- 1. Sledite navodilom v poglavju Preden začnete z delom znotraj računalnika.
- 2. Odstranite ohišje za razširitvene kartice.
- 3. Dvignite in odstranite vrata za notranjo brezžično anteno iz računalnika.

4. Sprostite brezžično anteno.

5. Pritisnite modri jeziček, s katerim je sklop brezžične kartica pritrjen na računalnik, in sklop dvignite gor in stran od računalnika.

6. Odstranite kovinski pokrov sklopa brezžične kartice.

7. Odklopite anteni.

8. Odstranite kartico brezžičnega lokalnega omrežja (WLAN) iz priključka.

9. Iz računalnika odstranite anteno.

10. Odstranite ploščo brezžičnega lokalnega omrežja iz računalnika.

# Ponovna namestitev brezžičnega modula

Za ponovno namestitev brezžičnega modula zgornje korake opravite v obratnem vrstnem redu.

Ventilator Dell™ OptiPlex™ 980 – priročnik za servisiranje — namizni računalnik

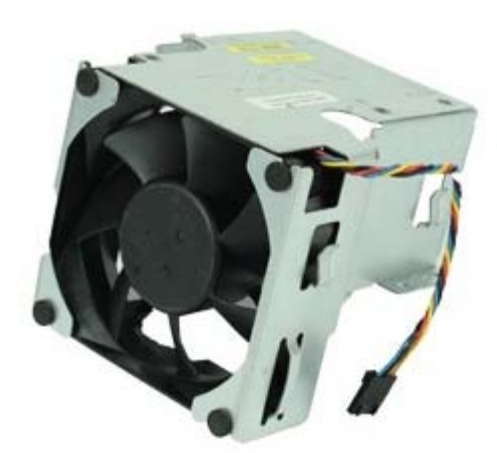

**OPOZORILO:** Pred posegom v notranjost računalnika preberite varnostne informacije, ki so priložene računalniku. Dodatne informacije o varnem delu so na voljo na domači strani za skladnost s predpisi na naslovu www.dell.com/regulatory\_compliance.

#### Odstranitev ventilatorja

- 1. Sledite navodilom v poglavju Preden začnete z delom znotraj računalnika.
- 2. S sistemske plošče odklopite napajalni kabel ventilatorja.

3. Odstranite vijake, s katerimi je ohišje ventilatorja pritrjeno na računalnik.

4. Dvignite ventilator in ga odstranite iz računalnika.

## Ponovna namestitev ventilatorja

Za ponovno namestitev ventilatorja zgornje korake opravite v obratnem vrstnem redu.

#### Hladilno telo in Procesor Dell™ OptiPlex™ 980 – priročnik za servisiranje – namizni računalnik

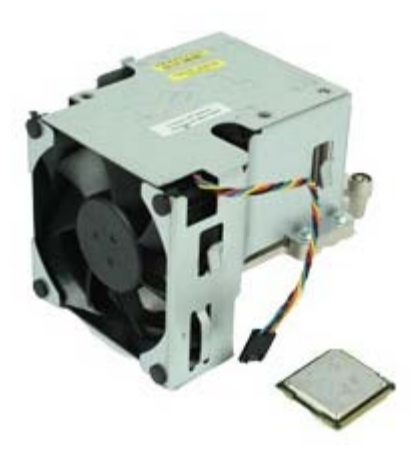

**OPOZORILO:** Pred posegom v notranjost računalnika preberite varnostne informacije, ki so priložene računalniku. Dodatne informacije o varnem delu so na voljo na domači strani za skladnost s predpisi na naslovu www.dell.com/regulatory\_compliance.

### Odstranjevanje hladilnega telesa in procesorja

- 1. Sledite navodilom v poglavju Preden začnete z delom znotraj računalnika.
- 2. Odstranite ohišje za razširitvene kartice.
- 3. S sistemske plošče odklopite priključek za ventilator.

4. Odvijte zaskočna vijaka, s katerima je sklop toplotnega odvoda pritrjen na sistemsko ploščo.

5. Dvignite hladilnik in ga odstranite iz računalnika.

6. Pomaknite ročico za sprostitev izpod osrednjega zaklepa pokrova in jo obrnite navzgor.

7. Dvignite pokrov procesorja.

8. Odstranite procesor iz računalnika.

POZOR: Pri zamenjavi procesorja se ne dotikajte nožic v podnožju in pazite, da na nožice v podnožju ne padejo predmeti.

## Ponovna namestitev hladilnega telesa in procesorja

Za ponovno namestitev hladilnega telesa in procesorja zgornje korake opravite v obratnem vrstnem redu.

#### **Pomnilnik** Dell™ OptiPlex™ 980 – priročnik za servisiranje — namizni računalnik

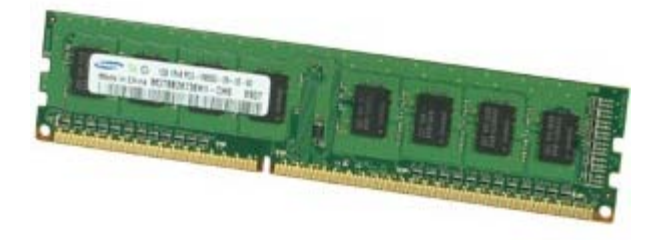

**OPOZORILO:** Pred posegom v notranjost računalnika preberite varnostne informacije, ki so priložene računalniku. Dodatne informacije o varnem delu so na voljo na domači strani za skladnost s predpisi na naslovu www.dell.com/regulatory\_compliance.

# Odstranjevanje pomnilniškega(-ih) modula(-ov)

- 1. Sledite navodilom v poglavju Preden začnete z delom znotraj računalnika.
- 2. Odstranite optični pogon.
- 3. Pomnilniški modul sprostite tako, da potisnete sponki za pritrditev pomnilniškega modula navzdol.

# Ponovna namestitev pomnilniškega(ih) modula(ov)

Za ponovno namestitev pomnilniškega modula zgornje korake opravite v obratnem vrstnem redu.

#### **Notranji zvočnik** Dell™ OptiPlex™ 980 – priročnik za servisiranje — namizni računalnik

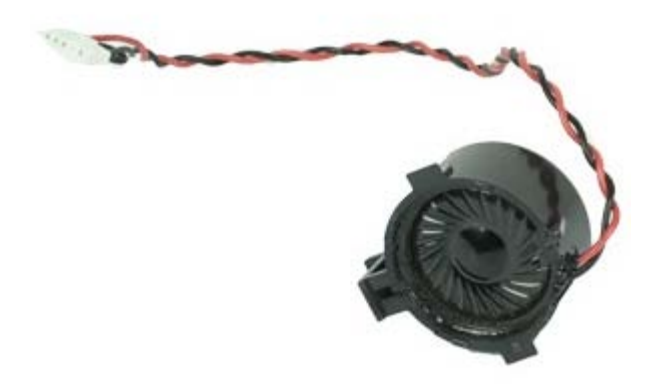

**OPOZORILO:** Pred posegom v notranjost računalnika preberite varnostne informacije, ki so priložene računalniku. Dodatne informacije o varnem delu so na voljo na domači strani za skladnost s predpisi na naslovu www.dell.com/regulatory\_compliance.

## Odstranjevanje notranjega zvočnika

- 1. Sledite navodilom v poglavju Preden začnete z delom znotraj računalnika.
- 2. Odstranite <u>brezžični modul</u>.
- 3. Odklopite kabel za notranji zvočnik.

4. Pritisnite jeziček, s katerim je pritrjen zvočnik, in zvočnik odstranite.

## Ponovna namestitev notranjega zvočnika

Za ponovno namestitev notranjega zvočnika zgornje korake opravite v obratnem vrstnem redu.

## Sprednji termalni senzor

Dell<sup>™</sup> OptiPlex<sup>™</sup> 980 – priročnik za servisiranje – namizni računalnik

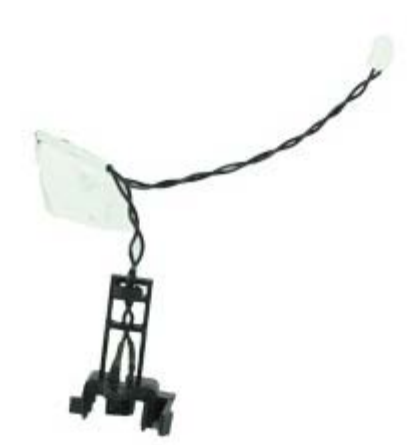

OPOZORILO: Pred posegom v notranjost računalnika preberite varnostne informacije, ki so priložene računalniku. Dodatne informacije o varnem delu so na voljo na domači strani za skladnost s predpisi na naslovu www.dell.com/regulatory\_compliance.

#### Odstranjevanje termalnega senzorja na sprednji strani

- 1. Sledite navodilom v poglavju Preden začnete z delom znotraj računalnika.
- 2. Odstranite ventilator procesorja.
- 3. Iz sistemske plošče izklopite kabel termalnega senzorja na sprednji strani.

4. Sprostite kavelj za odstranjevanje termalnega senzorja.

## Ponovna namestitev termalnega senzorja na sprednji strani

Za ponovno namestitev termalnega senzorja na sprednji strani zgornje korake opravite v obratnem vrstnem redu.

Napajalnik Dell™ OptiPlex™ 980 – priročnik za servisiranje – namizni računalnik

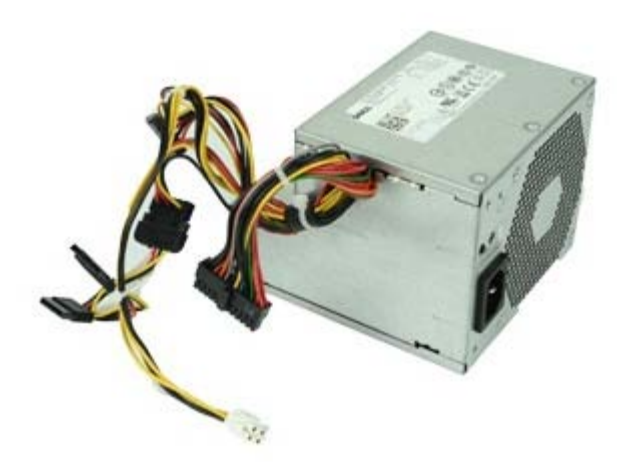

**OPOZORILO:** Pred posegom v notranjost računalnika preberite varnostne informacije, ki so priložene računalniku. Dodatne informacije o varnem delu so na voljo na domači strani za skladnost s predpisi na naslovu www.dell.com/regulatory\_compliance.

### Odstranitev napajalnika

- 1. Sledite navodilom v poglavju Preden začnete z delom znotraj računalnika.
- 2. Odstranite optični pogon.
- 3. Odstranite trdi disk in hladilno telo ter procesor.
- 4. S sistemske plošče odklopite glavni napajalni priključek.

5. S sistemske plošče odklopite napajalni priključek procesorja.

6. Odstranite priključni napajalni kabel procesorja iz vodil napeljave pod sistemsko ploščo.

7. Odstranite vijake, s katerimi je napajalnik pritrjen na hrbtno stran ohišja računalnika.

8. Pritisnite zatič za sprostitev napajalnika na dnu ohišja in nato potisnite napajalnik proti sprednjemu delu računalnika.

9. Dvignite napajalnik navzgor in stran od računalnika.

## Ponovna namestitev napajalnika

Za ponovno namestitev napajalnika zgornje korake opravite v obratnem vrstnem redu.

**V/I plošča** Dell™ OptiPlex™ 980 – priročnik za servisiranje — namizni računalnik

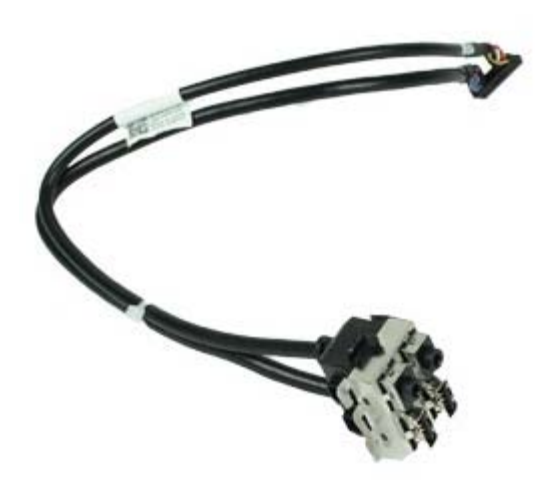

**OPOZORILO: Pred posegom v notranjost računalnika preberite varnostne informacije, ki so priložene računalniku. Dodatne informacije o varnem delu so na voljo na domači strani za skladnost s predpisi na naslovu www.dell.com/regulatory\_compliance.** 

## Odstranjevanje plošče V/I

- 1. Sledite navodilom v poglavju Preden začnete z delom znotraj računalnika.
- 2. Odstranite sprednjo ploščo.
- 3. Odklopite kabel plošče V/I.

4. Odstranite sprednjo V/I ploščo

# Ponovna namestitev plošče V/I

Za ponovno namestitev plošče V/I zgornje korake opravite v obratnem vrstnem redu.

Nadzorna plošča Dell™ OptiPlex™ 980 – priročnik za servisiranje — namizni računalnik

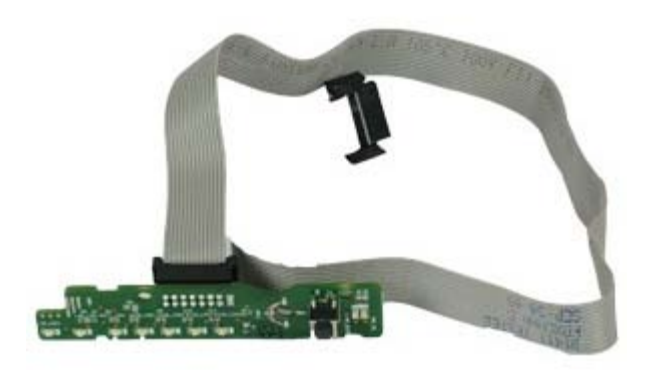

**OPOZORILO:** Pred posegom v notranjost računalnika preberite varnostne informacije, ki so priložene računalniku. Dodatne informacije o varnem delu so na voljo na domači strani za skladnost s predpisi na naslovu www.dell.com/regulatory\_compliance.

## Odstranjevanje nadzorne plošče

- 1. Sledite navodilom v poglavju Preden začnete z delom znotraj računalnika.
- 2. Odstranite sprednjo ploščo.
- 3. Odstranite optični pogon.
- 4. Odklopite kabel nadzorne plošče.

5. Sprostite kabel.

6. Odstranite vijak.

7. Odstranite nadzorno ploščo iz ohišja.

# Ponovna namestitev nadzorne plošče

Za ponovno namestitev nadzorne plošče zgornje korake opravite v obratnem vrstnem redu.

<u>Nazaj na vsebino</u>

#### Stikalo za zaznavanje vdora

Dell<sup>™</sup> OptiPlex<sup>™</sup> 980 – priročnik za servisiranje – namizni računalnik

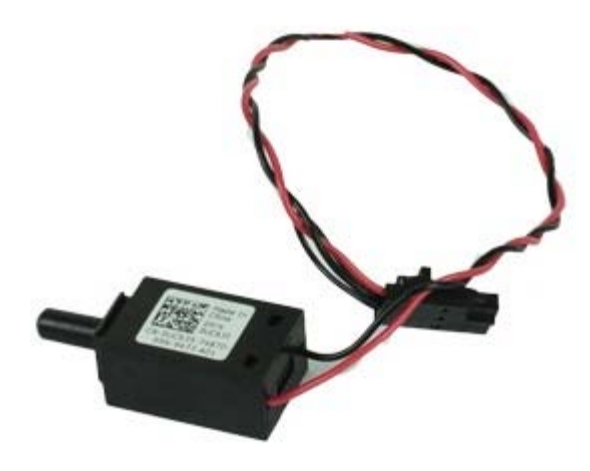

**OPOZORILO:** Pred posegom v notranjost računalnika preberite varnostne informacije, ki so priložene računalniku. Dodatne informacije o varnem delu so na voljo na domači strani za skladnost s predpisi na naslovu www.dell.com/regulatory\_compliance.

#### Odstranjevanje stikala za zaznavanje vdora

- 1. Sledite navodilom v poglavju Preden začnete z delom znotraj računalnika.
- 2. S sistemske plošče odklopite kabel za stikalo za zaznavanje vdora v ohišje.
3. Potisnite in stikalo za zaznavanje vdora odstranite.

## Ponovna namestitev stikala za zaznavanje vdora

Za ponovno namestitev stikala za zaznavanje vdora zgornje korake opravite v obratnem vrstnem redu.

Nazaj na vsebino

Nazaj na vsebino

Gumbna baterija Dell™ OptiPlex™ 980 – priročnik za servisiranje – namizni računalnik

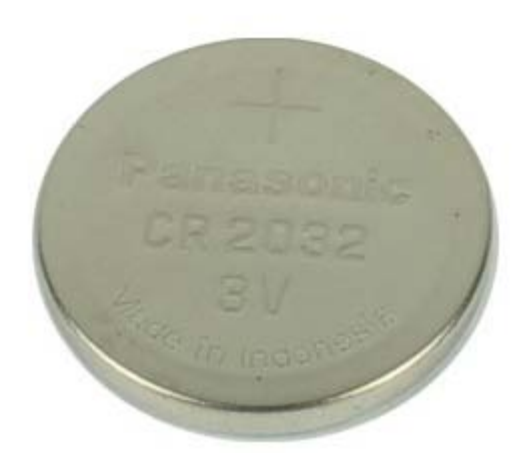

**OPOZORILO:** Pred posegom v notranjost računalnika preberite varnostne informacije, ki so priložene računalniku. Dodatne informacije o varnem delu so na voljo na domači strani za skladnost s predpisi na naslovu www.dell.com/regulatory\_compliance.

### Odstranitev gumbne baterije

- 1. Sledite navodilom v poglavju Preden začnete z delom znotraj računalnika.
- 2. Odstranite ohišje za razširitvene kartice.
- 3. Sponko za pritrditev baterije potisnite stran od baterije

4. Dvignite gumbno baterijo navzgor in stran od računalnika.

# Ponovna namestitev gumbne baterije

Za ponovno namestitev gumbne baterije zgornje korake opravite v obratnem vrstnem redu.

Nazaj na vsebino

Nazaj na vsebino

Sistemska plošča

Dell<sup>™</sup> OptiPlex<sup>™</sup> 980 – priročnik za servisiranje – namizni računalnik

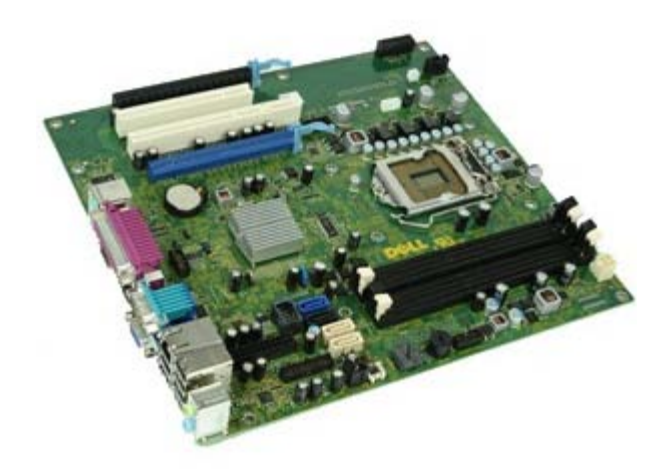

OPOZORILO: Pred posegom v notranjost računalnika preberite varnostne informacije, ki so priložene računalniku. Dodatne informacije o varnem delu so na voljo na domači strani za skladnost s predpisi na naslovu www.dell.com/regulatory\_compliance.

## Odstranjevanje sistemske plošče

- 1. Sledite navodilom v poglavju Preden začnete z delom znotraj računalnika.
- 2. Odstranite optični pogon.
- 3. Odstranite <u>hladilno telo ter procesor</u>.
- 4. Odstranite brezžični modul.
- 5. Odstranite pomnilnik.
- 6. Odstranite ohišje za razširitvene kartice.
- 7. Odklopite vse kable, ki so priključeni na sistemsko ploščo.

8. Odstranite vijake, s katerimi je sistemska plošča pritrjena na ohišje računalnika.

9. Dvignite sistemsko plošči gor in stran od računalnika.

### Ponovna namestitev sistemske plošče

Za ponovno namestitev sistemske plošče zgornje korake opravite v obratnem vrstnem redu.

Nazaj na vsebino